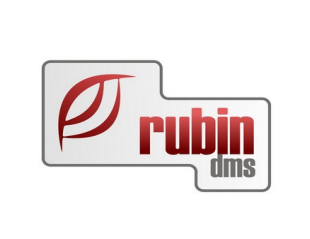

# Jármű modul

Új és használt járművek

1149 Budapest, Egressy út 17-21. Telefon: +36 1 469 4021; fax: +36 1 469 4029

# Tartalomjegyzék

| 1 | Jármű modul bevezetés                                                                 | 4            |
|---|---------------------------------------------------------------------------------------|--------------|
|   | 1.1 Új és használt gépkocsi modul                                                     | 4            |
|   | 1.1.1 Értékesítői naptár                                                              | 4            |
|   | 1.1.2 Tárgyalási napló                                                                | 4            |
|   | 1.1.3 Több márka kezelése                                                             | 5            |
|   | 1.1.4 Excel alapú árlista betöltése                                                   | 5            |
|   | 1.1.5 Több telephely kezelése                                                         | 5            |
|   | 1.1.6 Jóváírások, visszaigénylések kezelése                                           | 5            |
|   | 1.1.7 Kedvezmények kezelése                                                           | 5            |
|   | 1.1.8 Több gépkocsi megrendelése                                                      | 5            |
|   | 1.1.9 Árajánlatból eladás létrehozása                                                 | 5            |
|   | 1.1.10 Sablonok használata (árajánlat, szerződés, átadás-átvételi jegyzőkönyv)        | 5            |
|   | 1.1.11 Használt gépkocsi beszámítás                                                   | 6            |
|   | 1.1.12 Integrált működés a többi modullal                                             | 6            |
|   | 1.1.12.1 Munkalap és a rendelési szám kapcsolata                                      | 6            |
|   | 1.1.13 A gépkocsihoz kapcsolódó pénzügyi adatok gyors áttekinthetősége                | 6            |
|   | 1.1.14 Nyereséganalitika                                                              | 6            |
|   | 1.1.15 Kimutatások, lekérdezések                                                      | 6            |
|   | 1.1.16 Valamennyi finanszírozási mód kezelése (készpénz, hitel, tartós bérlet)        | 6            |
|   | 1.1.17 Szállítói finaszírozás visszafizetése                                          | 7            |
| 2 | Uj járművek                                                                           | 13           |
|   | 2.1 Uj járművek almodul leírása és folyamatleírása                                    | 13           |
|   | 2.1.1 Uj jármű keresés, karbantartás                                                  | 14           |
|   | 2.1.1.1 Uj autó kereséskor a kiválasztható mezők                                      | 15           |
|   | 2.1.2 Típusválaszték karbantartás                                                     | 17           |
|   | 2.1.3 Tipusválaszték importáló és összehasonlító                                      | 18           |
|   | 2.1.4 Rendelés karbantartás, rendelés generálás                                       | 20           |
|   | 2.1.4.1 Uj gepkocsi rendeles generalas / rendeles modositas                           | 20           |
|   | 2.1.5 Arajanlat keszítése                                                             | 21           |
|   | 2.1.6 Eladas, Ertekesites                                                             | 21           |
|   | 2.1.6.1 Az ertekesítés fobb mozzanatai:                                               | 21           |
|   | 2.1.6.2 Rendelesallomany karbantartasa, koordinatori feladatok                        | 2/           |
|   | 2.1.6.3 Tartozekok nyilvantartasa, kezelese                                           | 30           |
|   | 2.1.6.4 Jovairasok, visszaigenylesek kezelese                                         | 31           |
|   | 2.1.6.5 Dokumentum sablonok hasznalata                                                | 33           |
|   | 2.1.6.6 Hasznalt gepkocsi beszamítas                                                  | 33           |
|   | 2.1.6.7 A gepkocsinoz kapcsolodo penzugyi adatok gyors attekintnetosege               | 34           |
|   | 2.1.6.8 USSZETETT ENGEdmeny tablazat Dovitese                                         | 34           |
|   | 2.1.6.9 VISSZAVASAFIASI KOTELEZETTSEG FOGZITESE A JAFMU KARTONON                      | 34           |
|   | 2.1.6.10 Nyeresegallalluka                                                            |              |
|   | 2.1.0.11 Jainiu ugyletilez kapcsoloto<br>Munkalapok es azok megjelennese a munkalapok | ככ .ו.<br>בכ |
|   | Mulikalap és a felluelesi szalli kapcsolata                                           | 26           |
|   | 2 1 6 12 Kimutatásola lokárdozásola                                                   | 0C           |
|   | 2.1.0.12 Killiulalasok, lekelüezesek<br>2.1.6.12 Täbb márka kozolóso                  | 26           |
|   | 2.1.0.10 IOOD IIIdika Kezelese<br>2.1.6.14 Több talaphaly kazalása                    | טכ<br>בכ     |
|   | 2.1.0.14 IOOD LETEPHETY RELETER                                                       | טכ<br>אג     |
|   | 2.1.0.10 Ocprocsi alauasa/ciauasa illas ucalci szallala                               | טכ<br>דר     |
|   | 2.2 Oj junnu kezerese robb rerepneryes osszevont renuszerben                          |              |
|   | 2.2.1 Maganat Reszlics mas terepletyr autora                                          | ,<br>20      |
|   | 2.2.2 mus crepheryi jannavek mouosianatosaga                                          |              |

|   | 2.2.3 Automatikus telephely váltás szerződés (vagy előszerződés) kötéskor | 39 |
|---|---------------------------------------------------------------------------|----|
|   | 2.2.4 Árajánlat készítés foglalt autóra                                   | 40 |
|   | 2.2.5 Külön számla prefix flottás értékesítésekre                         | 40 |
|   | 2.2.6 Jármű kereső felületen a flotta szűrés bővítése                     | 41 |
|   | 2.2.7 Alvázszám listára szűrés                                            | 42 |
|   | 2.3 Többes műveletek bővítése (multiple_operations_vehicle_modul)         | 42 |
|   | 2.3.1 Többes művelet állapot kijelző                                      | 43 |
|   | 2.3.2 Többes művelet utólagos lekérdezése                                 | 44 |
|   | 2.3.3 A többes műveletek funkcióinak részletes bemutatása                 | 44 |
|   | 2.3.3.1 Partner módosítás (Vevő/Kapcsolattartó/Finanszírozó)              | 44 |
|   | 2.3.3.2 Foglalás                                                          |    |
|   | 2.3.3.3 Foglalás törlés                                                   |    |
|   | 2.3.3.4 Finanszírozás típus módosítás                                     | 44 |
|   | 2.3.3.5 Finanszírozás hitelösszeg módosítás                               | 45 |
|   | 2.3.3.6 Előszerződés/Végszerződés kötés                                   | 45 |
|   | 2.3.3.7 Előszerződés/Végszerződés törlés                                  | 45 |
|   | 2.3.3.8 Értékesítő ügyintéző módosítás                                    | 45 |
|   | 2.3.3.9 Vevői státusz módosítás                                           | 45 |
|   | 2.3.3.10 Dealer gyári státusz módosítás                                   | 45 |
|   | 2.3.3.11 Vállalt teljesítési dátum módosítás                              | 46 |
|   | 2.3.3.12 Előlegszámla készítés                                            | 46 |
|   | 2.3.3.13 Végszámla készítés                                               | 46 |
|   | 2.3.3.14 Visszaigénylés/költség rögzítés                                  | 46 |
| 3 | Használt járművek                                                         | 47 |
|   | 3.1 Használt gépkocsi keresés, karbantartás                               | 47 |
|   | 3.1.1 Használt jármű keresése                                             | 47 |
|   | 3.1.2 Alvázszám listára szűrés                                            | 49 |
| 4 | Jármű karbantartás                                                        | 49 |
|   | 4.1 Bizonyos életkorú járművek lekérdezése a DOAS rendszerben             |    |
|   | 4.2 Jármű specifikus dátum szűrések bővítése                              | 50 |

# 1 Jármű modul bevezetés

# 1.1 Új és használt gépkocsi modul

#### 1.1.1 Értékesítői naptár

Az értékesítők munkájának megtervezése és nyomon követése érdekében a DOAS tartalmaz egy integrált naptár modult. Ebben az értékesítők bejegyzés rögzíthetik aktivitásukat (pl. tárgyalás, tesztvezetés, átadás, stb.) az ügyfél és az aktivitás típus megjelölésével.

#### 1.1.2 Tárgyalási napló

A tárgyalási naplóban az ügyfelekkel folytatott tárgyalások adatai rögzíthetőek. A tárgyalási napló funkció integráltan együttműködik az értékesítői naptárral, az árajánlat készítéssel és a gépkocsi értékesítési kartonnal.

| 🚰 Tárgyalási napló - DOA53 HUNGARIAN DEMO (pubi:n                                                                                                    | nodul_demo_hu)   Példány: 1                                            |                                       |  |  |  |  |  |  |  |  |
|----------------------------------------------------------------------------------------------------|------------------------------------------------------------------------|---------------------------------------|--|--|--|--|--|--|--|--|
| Tárgyaló fél Dercsi Debóra                                                                                                    | Státusz Élő 🔽 Alstátusz                                                | Sorszám TAR00002/2013 / 1             |  |  |  |  |  |  |  |  |
| Üzemmód Megtekintés                                                                                                    | Értékesítő Rubin supervisor Adminisztrátor Rubin superviso             | r Állapot Aktuális 🔽 💽 F C V          |  |  |  |  |  |  |  |  |
| Partner Kapcsolat Média Finanszírozás Járművek Bes                                                                                                    | számítás Tesztvezetés Megjegyzés Feladatok Mellékletek Árajánlatok     | Image: Statusz         Image: Statusz |  |  |  |  |  |  |  |  |
| Partner                                                                                                    |                                                                        | <b>▲</b>                              |  |  |  |  |  |  |  |  |
| Név Dercsi Debóra                                                                                                    | Telefon         06-1-22-22-333;         Mobil         06-70-333-33-33; | E-mail                                |  |  |  |  |  |  |  |  |
| Cím 4475 Paszab                                                                                                    |                                                                        | Azonosító 1.1                         |  |  |  |  |  |  |  |  |
|                                                                                                    |                                                                        | Partner karton                        |  |  |  |  |  |  |  |  |
| Partner kapcsolat                                                                                                    |                                                                        |                                       |  |  |  |  |  |  |  |  |
| Név 📃                                                                                                    | Telefon Mobil                                                          | E-mail                                |  |  |  |  |  |  |  |  |
| Cím 📃                                                                                                    |                                                                        | Azonosító                             |  |  |  |  |  |  |  |  |
| Kapcsolat típusa                                                                                                    |                                                                        | Partner karton                        |  |  |  |  |  |  |  |  |
| Média                                                                                                    |                                                                        |                                       |  |  |  |  |  |  |  |  |
| Hirdetés     Dill Hirdetés megnevezés     Image: Comparison of the total state of the total state of total state of total state of total sta |                                                                        |                                       |  |  |  |  |  |  |  |  |
| Előző Következő <u>S</u> tátuszok                                                                                                    | Riportok Eseménynapló Verzió történet                                  | Új verzió Módosítás Kilépés           |  |  |  |  |  |  |  |  |

1. Ábra: Tárgyalási napló

A tárgyalási naplóhoz rendelt partner feladatai a tárgyalási napló "Feladatok" lekérdezésében, mind a partner, mind a partner kapcsolatok összes feladata lekérdezhető már a felületen.

Elérhető: Jármű/ Új járművek/ Új jármű tárgyalási napló karbantartás Járművek/ Használt járművek/ Használt jármű tárgyalási napló karbantartás Járművek/ Járművek/ Jármű tárgyalási napló karbantartás

#### 1.1.3 Több márka kezelése

Amennyiben a cég több márkát forgalmaz, úgy ezek párhuzamos kezelése megoldható.

#### 1.1.4 Excel alapú árlista betöltése

A gépjármű vezérképviseletek általában Excel táblázatban biztosítják az aktuálisan hozzáférhető gépkocsik alap és széria felszereltségének listáját és árait. A DOAS-III rendszer VSPC modulja képes ennek feldolgozására, és a korábban kiadott árlistához képest történt változások megmutatására.

#### 1.1.5 Több telephely kezelése

Nagyobb, több telephellyel rendelkező cégek esetében a DOAS-III rendszer képes a másik telephelyeken található gépkocsik adatainak megjelenítésére. A telephelyek közötti átadásokat, átvételeket a DOAS-III támogatja. Ha a gépkocsi beszerzése és beszerzési adatainak kezelése a fő telephelyen történik, akkor ettől függetlenül az értékesítés, és az értékesítési adatok rögzítése történhet a másik telephelyen.

#### 1.1.6 Jóváírások, visszaigénylések kezelése

A gépjármű értékesítés nyereségességének jelentős részét kitevő jóváírások, jutalékok (akció, flotta jóváírás, biztosítási, finanszírozási jutalékok) kezelése a DOAS-III rendszerben a gépkocsi kartonon igényként nyilvántarthatók. A tényleges pénzügyi teljesítések ellenőrizhetőek a jármű értékesítési kartonon. A visszaigénylések, jutalékok és azok teljesítése nemcsak egy autóra, hanem időszakra, értékesítőre is áttekinthetők, egyenként vagy összesítve.

#### 1.1.7 Kedvezmények kezelése

A DOAS-III rendszer képes a flotta, a gyári és márkakereskedői akció, valamint a saját kedvezmény kezelésére, nyilvántartására. A kedvezmény hatása a nyereségességre már a tényleges eladás megtörténte előtt is lekérdezhető.

Gépkocsi megrendelések, gyártási információk integrációja:

Lehetőség van a DOAS-III rendszerből közvetlenül megrendelni a gépkocsit amennyiben ezt a vezérképviselet támogatja, majd az autó gyártásával kapcsolatos információkat (gyártás alatt, elhagyta a gyárat, stb.) megjeleníteni a gépkocsi kartonon.

#### 1.1.8 Több gépkocsi megrendelése

Nagyobb flotta, vagy több azonos gépkocsi rendelése egyszerűen megoldható. A gépkocsik úgynevezett gépkocsi csoportokba foglalhatók, és így ezek kezelése csoportosan történhet. Árajánlat készítése raktári autóra, vagy tetszőleges konfigurációra:

A DOAS-III rendszerben árajánlatot készíthetünk a gyártótól már megrendelt, vagy raktáron lévő gépkocsira. Emellett egyedi ügyfél igény esetén árajánlat adható egy tetszőleges az adott időszakban kapható gépkocsi konfigurációra.

# 1.1.9 Árajánlatból eladás létrehozása

Sikeres árajánlat esetén az abban rögzített valamennyi adat átkerül a gépkocsi értékesítési kartonra, így azokat újra nem kell berögzíteni.

#### 1.1.10 Sablonok használata (árajánlat, szerződés, átadás-átvételi jegyzőkönyv)

A DOAS-III rendszer az értékesítők munkájának megkönnyítése érdekében kész sablonokat biztosít a szükséges szerződéses dokumentumok elkészítésére. A sablonok a felhasználó cég által tetszőlegesen testre szabhatók.

#### 1.1.11 Használt gépkocsi beszámítás

Az új gépkocsi eladáshoz kapcsolódó használt gépkocsi beszámítás és annak valamennyi paramétere az esetleges viták elkerülése érdekében rögzíthető mind az új, mind a használt gépkocsi kartonon. Emellett kezelhető az esetleges túlértékelés ténye is, azaz az ha az új gépkocsi értékesítése érdekében a használt gépkocsi a piaci árnál magasabb áron kerül megvételre.

#### 1.1.12 Integrált működés a többi modullal

A DOAS-III rendszerben az új gépkocsi kartonon jelezhetők, azok a tartozék igények, amelyeket az ügyfél megrendelt. Ezek a tartozékok az új gépkocsi munkalapjára mint megrendelés rákerülnek, így biztosan beépítésre kerülnek a gépkocsi átadásáig. A gépkocsi kartonról a gépkocsi szervizes munkalapja, és annak adatai státusz nyomon követhető.

# 1.1.12.1 Munkalap és a rendelési szám kapcsolata

A DOAS 3.599.0.0 verzió felett, ha a munkalapon megjelenik a rendelési szám, akkor az a munkalap kapcsolódik a jármű ügylethez. (Természetesen ha nem jelenik meg, akkor nem kapcsolódik jármű ügylethez.)

Új vagy használt jármű típusú munkalap esetén rendelési szám választása kötelező! Ebben az esetben, amennyiben a kiválasztott járműre van már új/használt jármű ügylet, a rendelési szám automatikusan meg is ajánlódik.

Más munkalap típus esetén a rendelési szám kiválasztása alapesetben nem szükséges. Ha járművet választunk ki normál, ügyfél fizetős munkalap esetén akkor hiába kacsolódik vagy kapcsolódott a járműhöz ügylet, a rendelési szám nem kerül a program által kitöltésre. Manuálisan választható ki rendelési szám, ilyenkor a rendelési szám keresésekor, a program automatikusan rászűr a korábban megadott jármű adatokra.

#### 1.1.13 A gépkocsihoz kapcsolódó pénzügyi adatok gyors áttekinthetősége

Valamennyi, a gépkocsihoz kapcsolódó be- és kimenő számla, belső bizonylat, munkalapadat a gépkocsi kartonról megtekinthető, lekérdezhető.

# 1.1.14 Nyereséganalitika

A DOAS III kifinomult nyereséganalitika rendszert tartalmaz. A kimutatás lezárható és elmenthető a jutalékelszámolást követően.

# 1.1.15 Kimutatások, lekérdezések

A gépkocsi modul előre definiált, az általános igényeknek megfelelő kimutatásokat készen biztosítja. A DOAS riport generátor funkciója révén. összetettebb elvárások esetén egyedi lekérdezések készíthetőek, amelyek a későbbi újrafelhasználás érdekében elmenthetők.

# 1.1.16 Valamennyi finanszírozási mód kezelése (készpénz, hitel, tartós bérlet)

Az egyes fizetési módok speciális igényeinek megfelelő bizonylatokat készíti el a DOAS rendszer. Az ügyfél folyószámlájáról a tartozás, finanszírozás esetén automatikusan átkerül a pénzintézet folyószámlájára.

#### 1.1.17 Szállítói finaszírozás visszafizetése

Ha a felhasználó "Új jármű ügylet" és "Használt jármű ügylet" kereső felületen az "Egyéb funkciók" gomb megnyomása előtt kiválaszt egy vagy több gépkocsi kartont, és a gépkocsikhoz az "Ügyletkövetés/Egyéb" felületen van kiválasztva "Szállítói finanszírozás típus", akkor az új funkció hatására a program automatikusan megnyit egy új "Bank elektronikus küldés" összeállítás ablakot, amelybe a program egyúttal automatikusan felírja a szállítói finanszírozás visszafizetéseként utalandó tételeket.

Az elektronikus küldés tételén a finanszírozó partner és a bankszámlája szerepel. Az utalandó összegnél a szállítói számla értéke szerepel. Tényleges utalás nem készül el, csak a bizonylat kerül előkészítésre, az utalást a felhasználónak kell indítania.

A funció működéséhez az alábbi beálítások szükségesek:

A "Karbantartás / Jármű modul/ Jármű finanszírozás típusok" menüpontban elérhető "Finanszírozás Típus felvitel" képernyő bővítésre kerül (Lásd: 2. Ábra "Finanszírozás Típus felvitel"). A következő mezők kerültek felvételre:

- "Név" - a finanszírozást nyújtó partner neve, ide egy DOAS partner választható ki

- "Bank" - a finanszírozást nyújtó partner számlaszáma, itt a kiválasztott partner bankszámlaszámai közül lehet választani.

| Finanszírozás típ | us felvitel -                 | ×      |
|-------------------|-------------------------------|--------|
| Megnevezés        | Finaszírozás 1                | _      |
| Limit             |                               |        |
| Megjegyzés        |                               |        |
|                   |                               |        |
| Név               | 41856 finaszirozo             | •••    |
| Bank              |                               | $\sim$ |
|                   | HU00 0000 0000 0012 3456 7890 |        |
|                   | HU01 0000 0000 0012 3456 7890 |        |
|                   | Rendben Mégsem                |        |

2. Ábra: "Finanszírozás Típus felvitel"

Az "Új jármű ügylet" és "Használt jármű ügylet" kereső felületen az "Egyéb funkciók -> Többes műveletek" billentyű megnyomásakor megjelenő menüben egy új funkció jelenik meg, neve: "Szállítói finanszírozás kifizetése/Gyári számlához átutalási megbízás szerkesztése" (Lásd 3. Ábra "Szállítói finanszírozás kifizetése/Gyári számlához átutalási megbízás szerkesztése").

| 🗺 Úi jármű ügylet         |                         |                 |                      |               |                    |                   |                |                  |                |    |                                                                                   |    | ×  |
|---------------------------|-------------------------|-----------------|----------------------|---------------|--------------------|-------------------|----------------|------------------|----------------|----|-----------------------------------------------------------------------------------|----|----|
| - of junna agyree         |                         |                 |                      |               |                    |                   |                |                  |                |    |                                                                                   |    | ~  |
| Jármű keresés Jármű       | adatok   Pénzügyi adato | ok   Nyereség a | analitika   Karton á | tadás Riporto | <                  |                   |                |                  |                |    | Nyereség analitika lekérdezés                                                     |    |    |
| Gyártmány                 | Modell                  |                 | Modell év            | Felszereltség | Kivi               | tel               | Motortípus     |                  | M              | ez |                                                                                   |    |    |
| FORD                      | -                       | •••             | •••                  |               | •••                |                   |                | •••              | Rendelési szár | 1  | Jármű csoport hozzárendelés                                                       |    |    |
| Saját rendelésszám        | Gyári rendelés:         | : <b>z</b> .    | Rendszám             | 1             | lvázszám           |                   | Motor szám     |                  | Modell év      |    | Szinkronizációs feladás                                                           |    |    |
|                           |                         |                 |                      |               |                    |                   |                |                  | Felszereltség  |    | Árak módorítára                                                                   |    | `` |
| Szín                      | Opciók                  |                 | Tartozékok           |               | Aegiegyzés         |                   | Bruttó         | ármű lista ár    | Kivitel        |    |                                                                                   |    | ĺ. |
|                           |                         |                 |                      |               | 51 55              |                   | 0,00           | 0,00             | Kivá           | la | Engedmenyek                                                                       |    | '  |
| _                         |                         |                 |                      |               |                    |                   |                |                  |                | -  | Konfiguráció (típus) módosítása                                                   |    | >  |
| Minden tételt             | Hasonló járműv          | ek Felté        | tel mentése          | Feltételek    | Alap.felt.be       | toltés Keres      | és Nor         | mál nézet 🛛 🚽    | 1 Táblázat     | ts | Partner                                                                           |    | >  |
| Vevői adat keresé         | és 🕱 Szállítóiadat ker  | esés 🕱 Egy      | éb keresési feltétel | ek 🔲 Marke    | ing adatok szerint | ikeresés 🔽 Import | őri adatok 📘 🛛 | mportőr saját ad | atai 🔲 Egyéb   | k) | Foglalás                                                                          |    | >  |
| 12 🗄 Szállítói finanszi M | fodell Modell év        | Felszereltség   | Kivitel              | Motortípus    | Szín               |                   |                |                  |                |    | Financia                                                                          |    | į. |
| 1 ୬ Finaszírozás 1 C      | Connect V4( 23.01-VAN   | VAN Trend       | VAN 230 L2           | 1.5 TDCi EB   | 10 Frozen White    |                   |                |                  |                |    | Finanszirozas                                                                     |    | 1  |
| 2 Finaszírozás 1 C        | Connect V4E 23.01-VAN   | VAN Trend       | VAN 230 L2           | 1.5 TDCi EB   | 10 Frozen White    | _                 |                |                  |                |    |                                                                                   |    | ٦^ |
| 3 Finaszírozás 1 C        | Connect V4E 23.01-VAN   | VAN Trend       | VAN 230 L2           | 1.5 TDCiEB    | 10 Frozen White    |                   |                |                  |                |    | Szállítói finanszírozás kifizetése/Gyári számlához átutalási megbízás szerkesztés | e  | т  |
| 4 Finaszírozás 1 C        | Connect V4L 23.U1-VAN   | VAN Trend       | VAN 230 L2           | 1.5 TDG EB    | 1L Frozen White    | _                 |                |                  |                |    | Számlázás                                                                         | _  | •  |
| 5 Finaszirozas I U        | onnect V4L 23.UT-VAN    | VAN Trend       | VAN 230 L2           | 1.5 TOULEB    | IL Frozen White    |                   |                |                  |                |    | for any contract of                                                               |    |    |
| 6 Finaszirozás I U        | connect V4L 23.UT-VAN   | VAN Trend       | VAN 230 L2           | 1.5 TOULEB    | IL Frozen White    |                   |                |                  |                |    | Ertekesitö ugyintezo modositas                                                    |    |    |
| 7 Finaszírozas I C        | Connect V4L 23.01-VAN   | VAN Trend       | VAIN 230 L2          | 1. STDUEB     | 10 Frozen White    | _                 |                |                  |                |    | Vállalt teljesítési dátum módosítás                                               |    |    |
| 9 Finaszirozas I C        | Connect V4L 23.01-VAIN  | VAN Trend       | VAN 230 L2           | 1.5 TOUEB     | 10 Frozen White    | -                 |                |                  |                |    | Vevői státusz módosítás                                                           |    |    |
| 10 Einperirezión 1 C      | Connect V4C 23.01-VAN   | VAN Trend       | VAN 230 L2           | 1.5 TOCIER    | 1( Frezen ) (hite  | -                 |                |                  |                |    | Daalaa ar úú aktivussala ar ú da sú ús                                            |    |    |
| 10 Finaszírozás 1 C       | Connect V4C 23.01-VAN   | VôN Trend       | VAN 23012            | 1.5 TDC/EB    | 10 Frozen White    | -                 |                |                  |                |    | Dealer gyan statuszok modositasa                                                  |    |    |
| 12 Finaszírozás 1 C       | Connect V4( 23.01-VAN   | VAN Trend       | VAN 230 L2           | 1.5 TDCiEB    | 10 Frozen White    | _                 |                |                  |                |    | Visszaigénylés/költség rögzítés                                                   |    |    |
|                           |                         |                 |                      |               |                    |                   | Árajá          | nlat             |                |    | Importőri "Publikus" flag beálítása                                               |    |    |
|                           |                         |                 |                      |               |                    |                   | Esem           | énynanló         |                |    | Importóri "Nem publikus" flag beálítása                                           |    |    |
|                           |                         |                 |                      |               |                    |                   | Deed           | -14              | _              |    | Deslamel mening of                                                                |    |    |
|                           |                         |                 |                      |               |                    |                   | Kenu           | eles modosita:   | s<br>          |    | Dealemek megjegyzes                                                               |    |    |
|                           |                         |                 |                      |               |                    |                   | Lejari         | rogialások töl   | riese          |    | larolasi lokator                                                                  |    |    |
|                           |                         |                 |                      |               |                    |                   | Hron           | adná úprava z    | z excelu       |    | Tárolási kód                                                                      |    |    |
| L                         |                         |                 |                      |               |                    |                   | Több           | es műveletek     | 3              | •  | OEV átadás engedélyezés                                                           |    | >  |
| Módosítás                 | Törlés                  | Felfüggeszt     | és Szerkesz          | tés újként    | Nyomtatás          | Export            | Egyéb fur      | ikciók           |                | -  | Kilépí                                                                            | és | Т  |

3. Ábra: "Szállítói finanszírozás kifizetése/Gyári számlához átutalási megbízás szerkesztése"

Ha a felhasználó az új vagy használt gépkocsi kartonon az "Ügyletkövetés -> Egyéb" fülön beállította a szállítói finanszírozás típust (lásd: 4. Ábra),

és a "Ügyletkövetés -> Egyéb" fülön nincs beállítva a "Finanszírozás kifizetés dátum", akkor a program a "Szállítói finanszírozás kifizetése/Gyári számlához átutalási megbízás szerkesztése" funkció hatására a program megnyitja a "Bank -> Bank elektronikus küldés összeállítása" ablakot.

| 🐞 Értékesítés 🎆 Ügyletkövetés 🛃 Felszereltségek 🚓                                                                                                    | , Megjegyzés 🛛 💑 Mellékletek                                                                                                    |
|----------------------------------------------------------------------------------------------------|----------------------------------------------------------------------------------------------------|
| Járműkövetés VISTA Finanszírozás Biztosítás<br>Közvetett bevételek (egyéb) Jármű költségek Szállítási I<br>Importőr saját adatai Importőr adatai - lejelentés Elhelyezése | Forgalomba helyezés Garancia Jármű visszaigénylések<br>kérések Szállítási károk Reklamációk Importőri adatok<br>ek Egyéb Árajánlatok Tárgyalási naplók Egyéb adatok 2 |
| Szállítói Finanszírozás         Finansz. típus       Finaszírozás 1         Finansz. kifiz. dátum          Átadás más dealernek                                           | Lokátor adatok<br>Tárolási lokátor<br>Tárolási kód<br>Értékesítés tárgyi eszközként                                                                                   |
| Lezárás Lezárás napló                                                                                                    |                                                                                                    |
| Törlési megjegyzés                                                                                                    | Bevétjegy / Kivétjegy Kivétjegy                                                                                                    |
|                                                                                                    |                                                                                                    |

4. Ábra: "Ügyletkövetés -> Egyéb" fülön beállította a szállítói finanszírozás típus

A bank kiválasztása és az "Új" gomb megnyomása után a program előkészíti az átutalást, amelynek a tételein a szállítói finanszírozó neve és bankszámlája szerepel (Lásd: 5. Ábra "Új" gomb megnyomása után a program előkészíti az átutalást).

| 🕬 Bank export -   |                            |             |                                                                                          |                 |         | _ | × |
|-------------------|----------------------------|-------------|------------------------------------------------------------------------------------------|-----------------|---------|---|---|
| Bank              | Def_bank   1234567890/0000 |             | •                                                                                        |                 | Keresés |   |   |
| Dátum             | 04.02.2025                 | 14.02.2025  |                                                                                          |                 |         |   |   |
| 0≣ Azonositó Bank |                            |             | Bank                                                                                     | Dátum           | Állapot |   |   |
|                   |                            |             |                                                                                          |                 |         |   |   |
|                   |                            |             |                                                                                          |                 |         |   |   |
|                   |                            |             |                                                                                          |                 |         |   |   |
|                   |                            |             |                                                                                          |                 |         |   |   |
|                   |                            |             |                                                                                          |                 |         |   |   |
|                   |                            |             | <nincsen ada<="" megjeleníthető="" td=""><td>b</td><td></td><td></td><td></td></nincsen> | b               |         |   |   |
|                   |                            |             |                                                                                          |                 |         |   |   |
|                   |                            |             |                                                                                          |                 |         |   |   |
|                   |                            |             |                                                                                          |                 |         |   |   |
|                   |                            |             |                                                                                          |                 |         |   |   |
|                   |                            |             |                                                                                          |                 |         |   |   |
|                   |                            |             |                                                                                          |                 |         |   |   |
| Új                | Módosítás                  | Megtekintés | Viss                                                                                     | zanyitás Törlés | Kilé    | p |   |

| 10 mg | Bank elektronik | us küldés összeállítása -  |                                         |                 |            | _          |   | × |
|-------|-----------------|----------------------------|-----------------------------------------|-----------------|------------|------------|---|---|
| Ba    | nk              | Def_bank   1234567890/0000 | <ul> <li>Atutalás elhelyezés</li> </ul> |                 |            | V          |   |   |
| Kiv   | onat formátum   | SEPA XML Tatra Banka       | Dátum                                   | 14.02.2025 💌    |            |            |   |   |
| 12:   | Partner neve    |                            | Bankszámla szám                         | Utalandó összeg | Megjegyzés | Megjegyzés |   |   |
| 1     | finaszirozo     |                            | HU00 0000 0000 0012 3456 7890           |                 |            |            |   |   |
| 2     | finaszirozo     |                            | HU00 0000 0000 0012 3456 7890           |                 |            |            |   |   |
| 3     | finaszirozo     |                            | HU00 0000 0000 0012 3456 7890           |                 |            |            | ] |   |
| 4     | finaszirozo     |                            | HU00 0000 0000 0012 3456 7890           |                 |            |            | ] |   |
| 5     | finaszirozo     |                            | HU00 0000 0000 0012 3456 7890           |                 |            |            | ] |   |
| 6     | finaszirozo     |                            | HU00 0000 0000 0012 3456 7890           |                 |            |            | ] |   |
| 7     | finaszirozo     |                            | HU00 0000 0000 0012 3456 7890           |                 |            |            | ] |   |
| 8     | finaszirozo     |                            | HU00 0000 0000 0012 3456 7890           |                 |            |            | ] |   |
| 9     | finaszirozo     |                            | HU00 0000 0000 0012 3456 7890           |                 |            |            | ] |   |
| 10    | finaszirozo     |                            | HU00 0000 0000 0012 3456 7890           |                 |            |            | 1 |   |
| 11    | finaszirozo     |                            | HU00 0000 0000 0012 3456 7890           |                 |            |            |   |   |
| 12    | finaszirozo     |                            | HU00 0000 0000 0012 3456 7890           |                 |            |            |   |   |
|       |                 |                            |                                         |                 |            |            |   |   |
|       |                 |                            |                                         | 229 794,9       | 6          |            |   |   |
|       |                 | Töröl Uj tétel             | Módosítás                               |                 | Felír K    | ilép       |   |   |

Illustration 5: "Új" gomb megnyomása után a program előkészíti az átutalást

Az átutalási megbízás felírása után a program az új vagy használt gépkocsi kartonon az "Ügyletkövetés -> Egyéb" fülön automatikusan kitölti a "Finanszírozás kifizetés dátum" mezőbe az átutalás dátumát (Lásd 6. Ábra: "Finanszírozás kifizetés dátum").

| 🐞 Értékesítés 🎆 Ügyletkövetés 📓 Felszereltségek 🚓                                                                                                    | Megjegyzés 🍇 Mellékletek                                                                                                    |
|----------------------------------------------------------------------------------------------------|----------------------------------------------------------------------------------------------------|
| Járműkövetés VISTA Finanszírozás Biztosítás<br>Közvetett bevételek (egyéb) Jármű költségek Szállítási k<br>Importőr saját adatai Importőr adatai - lejelentés Elhelyezése | Forgalomba helyezés Garancia Jármű visszaigénylések<br>térések Szállítási károk Reklamációk Importőri adatok<br>k Egyéb Árajánlatok Tárgyalási naplók Egyéb adatok 2 |
| Szállítói Finanszírozás         Finansz. típus       Finaszírozás 1         Finansz. kífiz. dátum       14.02.2025         Átadás más dealernek:                          | Lokátor adatok<br>Tárolási lokátor<br>Tárolási kód<br>Értékesítés tárgyi eszközként                                                                                  |
|                                                                                                    | Készlet<br>Készletről kivezetett jármű                                                                                                    |
| Lezárás Lezárás napló                                                                                                    | Özembentartó     Özembentartó     Mozgáskorlátozott utalvány     Bevétjegy / Kivétjegy     Bevétjegy                                                                 |
| Törlési megjegyzés                                                                                                    |                                                                                                    |
|                                                                                                    |                                                                                                    |

| Illustration 6: "Finanszírozás kifizetés dátur | n" |
|------------------------------------------------|----|
|------------------------------------------------|----|

Ha az új vagy használt gépkocsi kartonon az "Ügyletkövetés -> Egyéb" fülön nincs beállítva szállítói finanszírozás típus,

vagy az "Ügyletkövetés -> Egyéb" fülön be van állítva a "Finanszírozás kifizetés dátum", akkor a program az átutalás tételein a szállítói számlán szereplő partnert és annak bankszámláját fogja felírni (Lásd 7. ábra:: a szállítói számlán szereplő partnert és annak bankszámlájá).

| Ø.g         | Bank elektroniku:                                           | s küldés összeállítása -                           |                                     |                                                                   |                 |            |            | _ |   | × |
|-------------|-------------------------------------------------------------|----------------------------------------------------|-------------------------------------|-------------------------------------------------------------------|-----------------|------------|------------|---|---|---|
| Bai<br>Kiv  | nk<br>ronat formátum                                        | Def_bank   1234567890/0000<br>SEPA XML Tatra Banka | <b>•</b>                            | Atutalás elhelyezés<br>Dátum                                      | 14.02.2025      |            | T          |   |   |   |
| 12:≣<br>1   | Partner neve<br>Ford Motor Compar                           | W                                                  | Bankszámla<br>XX01 0000             | szám<br>0000 0012 3456 7890                                       | Utalandó összeg | Megjegyzés | Megjegyzés |   | _ |   |
| 2<br>3<br>4 | Ford Motor Compar<br>Ford Motor Compar<br>Ford Motor Compar | ער<br>ער<br>ער                                     | XX01 0000<br>XX01 0000<br>XX01 0000 | 0000 0012 3456 7890<br>0000 0012 3456 7890<br>0000 0012 3456 7890 | -               |            |            |   | - |   |
| 5           | Ford Motor Compar<br>Ford Motor Compar                      | ν<br>γ                                             | XX01 0000<br>XX01 0000              | 0000 0012 3456 7890<br>0000 0012 3456 7890                        |                 |            |            |   | - |   |
| 7<br>8<br>9 | Ford Motor Compar<br>Ford Motor Compar<br>Ford Motor Compar | אי<br>אי<br>אי                                     | ××01 0000<br>××01 0000              | 0000 0012 3456 7890<br>0000 0012 3456 7890<br>0000 0012 3456 7890 | -               |            |            |   | - |   |
| 10<br>11    | Ford Motor Compar<br>Ford Motor Compar                      | יע<br>ער                                           | XX01 0000<br>XX01 0000              | 0000 0012 3456 7890<br>0000 0012 3456 7890<br>0000 0012 3456 7890 |                 |            |            |   | - |   |
| 121         | prora motor compar                                          | 9                                                  |                                     | 0000 0012 3436 7630                                               |                 |            |            |   |   |   |
|             |                                                             |                                                    |                                     |                                                                   | 229 794,96      | ]          |            |   |   |   |
|             |                                                             | Töröl Uj tétel                                     | Mó                                  | dosítás                                                           |                 | Felír Ki   | ép         |   |   |   |

7. Ábra: a szállítói számlán szereplő partnert és annak bankszámlája

A "Szállítói finanszírozás visszafizetése" funkcióhoz a következő felhasználói ogosultságok megléte szükséges:

Új jármű marketing akciók megtekintése (func\_car\_discount\_view)

Új jármű marketing akciók karbantartása (func\_car\_discount\_edit)

# 2 Új járművek

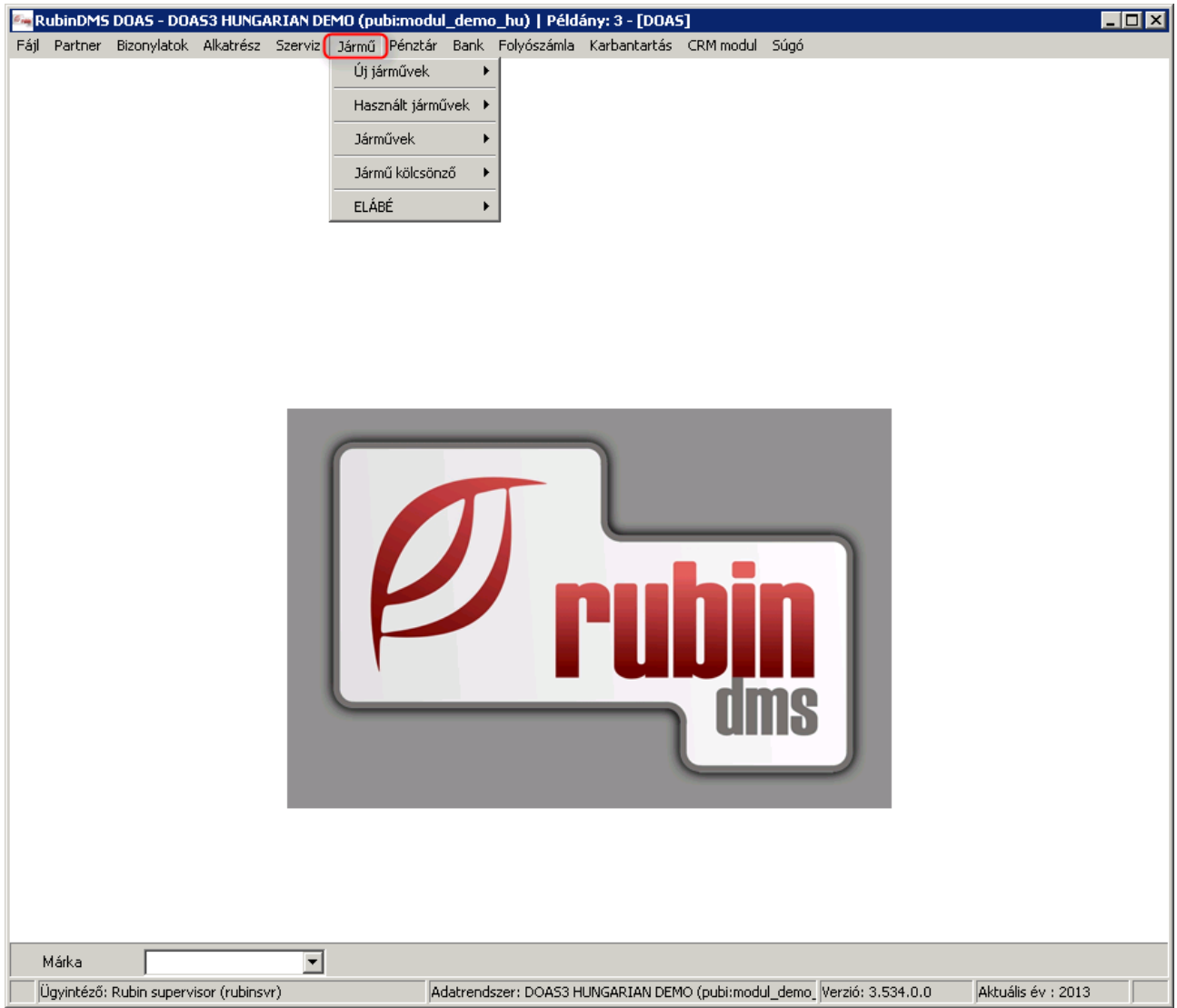

8. Ábra: Jármű modul a főmenüben

# 2.1 Új járművek almodul leírása és folyamatleírása

A leírásban bemutatjuk, hogy milyen kapcsolódó funkciók taélálhatóak a Jármű/ Új jármű almodulban. A folyamatleírásokban számba vesszük a modulhoz tartozó legfontosabb fogalmakat és a gyakrabban előforduló folyamatokat.

# 2.1.1 Új jármű keresés, karbantartás

JármŰ/ Új járművek/ Új jármű karbantartás

| 🔚 Úi jármű karbanta                             | rtás - DOAS3 HUNG                                                                                                    | ARTAN DEMO (pubi:   | modul demo bu) l                     | Példány: 1                           |                         |                                                   |                                                                                 |                                 |  |  |  |
|-------------------------------------------------|----------------------------------------------------------------------------------------------------|---------------------|--------------------------------------|--------------------------------------|-------------------------|---------------------------------------------------|---------------------------------------------------------------------------------|---------------------------------|--|--|--|
| Jármű keresés Jármű a                           | adatok   Riportok                                                                                                    |                     |                                      |                                      |                         |                                                   |                                                                                 |                                 |  |  |  |
| Gyártmány<br>Ford<br>Saját rendelésszám<br>Szín | Modell<br>Gyári rendelé<br>Opciók                                                                                                    | Mod                 | ell év Felszerell<br>dszám<br>ozékok | kség Kivi<br>Alvázszám<br>Megjegyzés | itel [                  | Motortípus<br>Motor szám<br>Bruttó jármű lis<br>0 | Telephely né<br>Rendelési sz<br>Modell<br>Modell év<br>Felszereltség<br>Vinit-1 | Mezők<br>śv<br>zám<br>J választ |  |  |  |
| Minden tételt                                   |                                                                                                    | Feltétel me         | ntése Feltétele                      | k Alap.felt.be                       | etöltés Keresés         | Normál néz                                        | et <b>↓↑</b> 🔽 Táblá:                                                           | zat színezése                   |  |  |  |
| 0 I Telephely △ Rend                            | s j <b>x</b> szalitoradat k<br>Jelési szám Modell                                                                                                    | Modell év Felszerel | tség Kivitel Motort                  | iípus Szín V                         | revői státusz Alvázszán | n Vevőnév I                                       | Nettó jármű lista ár B                                                          | ruttó jármű lista ár            |  |  |  |
|                                                 | I Telephely △ Rendelési szám Modell Modell év Felszereltség Kivitel Motortípus Szín Vevői státusz Alvázszám Vevő név Nettó jármű lista ár Bruttó jármű lista ár (Internet internet) (Internet) (Inter |                     |                                      |                                      |                         |                                                   |                                                                                 |                                 |  |  |  |
| Módosítás                                       | Tödés                                                                                                    | Felfünnesztés       | Szerkesztés úlként                   | Nuomtatás                            | Export                  | Equéb funkciók                                    | 1                                                                               | Kilénés                         |  |  |  |
|                                                 |                                                                                                    |                     |                                      |                                      |                         |                                                   |                                                                                 | 15110P00                        |  |  |  |

9. Ábra: Új jármű keresés

# 2.1.1.1 Új autó kereséskor a kiválasztható mezők

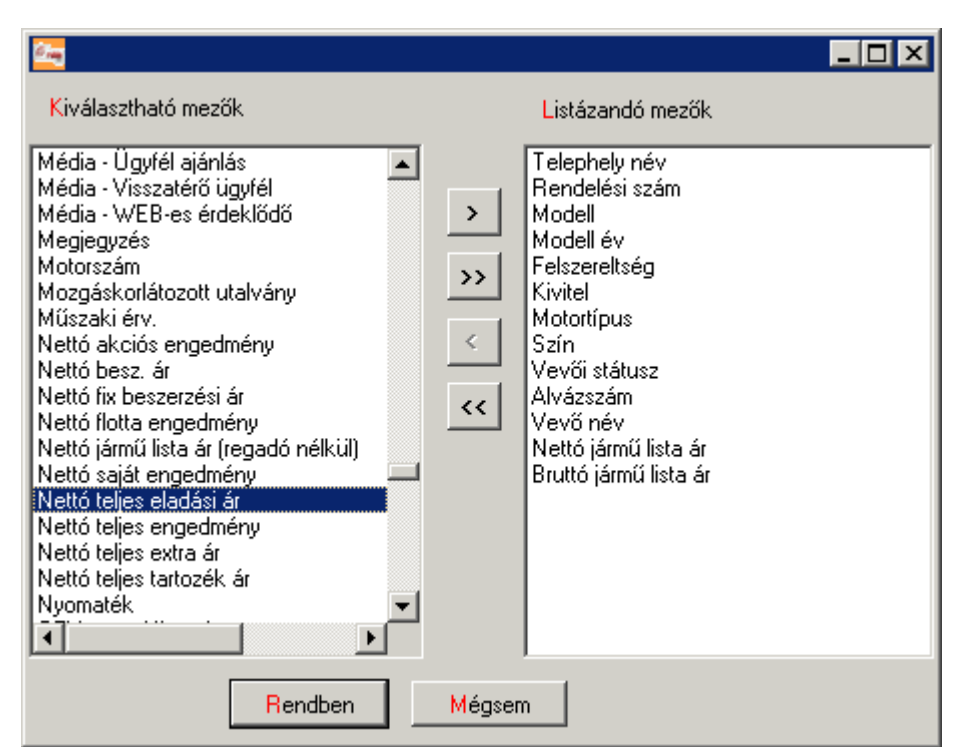

10. Ábra: Új autó keresés - kiválasztahtó mezők

Legújabb kiválasztahtó mezők:

```
- "Nettó teljes eladási ár"
teljes eladási ár (engedményes ár + tartozékok + regadó) (nettó)
- "Bruttó teljes eladási ár"
teljes eladási ár (engedményes ár + tartozékok + regadó) (bruttó)
```

```
    - "Nettó teljes engedmény"
    teljes engedmény összeg (saját + akciós + flotta) (nettó)
```

```
    "Bruttó teljes engedmény"
    teljes engedmény összeg (saját + akciós + flotta) (bruttó)
```

```
- "Nettó saját engedmény"
saját engedmény összeg (nettó)
```

```
- "Bruttó saját engedmény"
saját engedmény összeg (bruttó)
```

```
- "Nettó akciós engedmény"
akciós engedmény összeg (nettó)
```

- "Bruttó akciós engedmény" akciós engedmény összeg (bruttó)

"Nettó flotta engedmény"
 flotta engedmény összeg (nettó)

- "Bruttó flotta engedmény" flotta engedmény összeg (bruttó)

- "Nettó teljes extra ár" összes extra teljes ára (nettó)

- "Bruttó teljes extra ár" összes extra teljes ára (bruttó)

- "Nettó teljes tartozék ár" összes tartozék teljes ára (kivéve a külön számlázottakat) (nettó)

- "Bruttó teljes tartozék ár" összes tartozék teljes ára (kivéve a külön számlázottakat) (bruttó)

"Finanszírozási jutalék"
 finanszírozási jutalék (bruttó)

"KGFB jutalék"
 kötelező biztosítási jutalék (bruttó)

- "CASCO jutalék" casco biztosítási jutalék (bruttó)

#### 2.1.2 Típusválaszték karbantartás

A típusválaszték az aktuálisan hozzáférhető új gépkocsik specifikációit, alap(széria) és extra felszereltségének listáját és árait tartalmazza. A program alkalmas arra, hogy karbantartsa a típusválasztékot, a szériákat, extrákat, színeket, kárpitokat és a típus-extra hozzárendeléseket.

Elérhető: Jármű/Új járművek/ Típusválaszték karbantartás

| 🔄 Típusválaszték karbantartás - D                                   | DOA53 HUNGARIAN DEMO (pubi:r             | nodul_demo_hu)   Példány                                                          | n 1                               |                                                             |                                                                     |
|---------------------------------------------------------------------|------------------------------------------|-----------------------------------------------------------------------------------|-----------------------------------|-------------------------------------------------------------|---------------------------------------------------------------------|
| Gyártmány Ford<br>Felszereltség<br>☑ Rendelhető<br>□ Nem rendelhető | Modell Kivitel                           | Modell év     Motortípus     Gyártási kód                                         |                                   | Mezők<br>Modell év<br>Felszereltség<br>Kivitel<br>Kiválaszt | ← Feltétel mentése<br>Feltételek<br>✓ Feltételek törlése<br>Keresés |
| la≊twongi twongi sA Lugzsigirad                                     | a Triance: Thiotographics Tarket(43) Koo | Lucinglisen Eggnasi gr (UE)                                                       | 1 Friangs; al (pu)   Friagazi geA | καποπικ De>εσίζα∋ι αι (ΝΕ)  DeS                             | izorizesi di (UN) Oreszerizesi de                                   |
|                                                                     |                                          | <nincsen megjelenít<="" th=""><th>thető adat&gt;</th><th></th><th></th></nincsen> | thető adat>                       |                                                             |                                                                     |
| Felvitel     Módosítás                                              | Tórlés Rendelhet                         | őség Szerkesztés újként                                                           | Nyomtatás Ex.                     | port                                                        | Kilépés                                                             |

11. Ábra: Típusválaszték karbantartás\_Típus keresés

| 🔄 Típu  | 🖥 Típusválaszték karbantartás - DOAS3 HUNGARIAN DEMO (pubi:modul_demo_hu)   Példány: 1 |                      |                                                     |                                                                                              |                   |              |       |        |    |
|---------|----------------------------------------------------------------------------------------|----------------------|-----------------------------------------------------|----------------------------------------------------------------------------------------------|-------------------|--------------|-------|--------|----|
| Típus I | keresés                                                                                | Széria, extra karbar | tartás                                              |                                                                                              |                   |              |       |        |    |
| 7442 🗄  | Kód                                                                                    | Másodlagos kód       | Megnevezés 🛆                                        | Típus                                                                                        | EOC               | DOE          | VISTA | Törölt | ٦I |
| 1 🕨     |                                                                                        |                      | - 2 sebességfokozat + állítható törlési intervallum | Felsz.                                                                                       |                   |              |       |        | ᆌ  |
| 2       |                                                                                        |                      | - 2 sebességfokozat + állítható törlési intervallum | Felsz.                                                                                       |                   |              |       |        |    |
| 3       |                                                                                        |                      | - 6 hangszóró                                       | Felsz.                                                                                       |                   |              |       |        |    |
| 4       |                                                                                        |                      | - 6 hangszóró                                       | Felsz.                                                                                       |                   |              |       |        |    |
| 5       | §14                                                                                    | 209                  | "Aero" ablaktörlő tipp-funkcióval                   | Felsz.                                                                                       |                   |              |       |        |    |
| 6       | P36                                                                                    | 245                  | "aktivesomag"                                       | Felsz.                                                                                       |                   |              |       |        |    |
| 7       | P361                                                                                   | 245                  | "aktivesomag"                                       | Felsz.                                                                                       |                   |              |       |        |    |
| 8       | P361                                                                                   | 245208               | "aktivesomag"                                       | Felsz.                                                                                       |                   |              |       |        |    |
| 9       | P361                                                                                   | 245234               | "aktivesomag"                                       | Felsz.                                                                                       |                   |              |       |        |    |
| 10      | §20                                                                                    | 219                  | "Ambiente" belső megvilágítás elől és hátul         | Felsz.                                                                                       |                   |              |       |        |    |
| 11      | §13                                                                                    | 204                  | "ASSYAST" karbantartási rendszer                    | Felsz.                                                                                       |                   |              |       |        |    |
| 12      | §13                                                                                    | 211                  | "ASSYST PLUS" szervizintervallum kijelző rendszer   | Felsz.                                                                                       |                   |              |       |        |    |
| 13      | §13                                                                                    | 164                  | "ASSYST PLUS" szervizintervallum kijelző rendszer   | Felsz.                                                                                       |                   |              |       |        |    |
| 14      | §13                                                                                    |                      | "ASSYST" karbantartási rendszer                     | Felsz.                                                                                       |                   |              |       |        |    |
| 15      | §06                                                                                    | 230                  | "ASSYST" karbantartási rendszer                     | Felsz.                                                                                       |                   |              |       |        |    |
| 16      | §27                                                                                    | 168035               | "ASSYST" karbantartási rendszer                     | Felsz.                                                                                       |                   |              |       |        |    |
| 17      | §27                                                                                    | 168135               | "ASSYST" karbantartási rendszer                     | Felsz.                                                                                       |                   |              |       |        |    |
| 18      | §13                                                                                    | 169                  | "ASSYST" szervízintervallum kijelző                 | Felsz.                                                                                       |                   |              |       |        |    |
| 19      | §11                                                                                    | 245                  | "ASSYST" szervizintervallum kijelző rendszer        | Felsz.                                                                                       |                   |              |       |        |    |
| 20      | §13                                                                                    | 220                  | "ASSYST"karbantartási rendszer                      | Felsz.                                                                                       |                   |              |       |        |    |
| 21      | EFO                                                                                    | 463                  | "Audio 20" CD lejátszóval                           | Felsz.                                                                                       |                   |              |       |        |    |
| 22      | 523                                                                                    | 164                  | "Audio 20" rádió CD-lejátszóval                     | Felsz.                                                                                       |                   |              |       |        |    |
| 23      | 954                                                                                    |                      | "Avantgarde" kivitel                                | Felsz.                                                                                       |                   |              |       |        |    |
| 24      | 954                                                                                    | 169                  | "Avantgarde" kivitel                                | Felsz.                                                                                       |                   |              |       |        |    |
| 25      | 9541                                                                                   | 211                  | "Avantgarde" kivitel                                | Felsz.                                                                                       |                   |              |       |        | ਗ਼ |
| •       |                                                                                        |                      |                                                     |                                                                                              |                   |              |       | •      |    |
| ⊟Szűre  | és                                                                                     |                      | <br>D≣KódCoo                                        | mag tarta                                                                                    | lom megnevezés    |              |       | Δ.     |    |
| Θs      | zériák-ex                                                                              | trák 🔿 Szín          | C Kárpit C Minden                                   | indg talta                                                                                   | ion mognerezes    |              |       |        |    |
| Ē       | öröltek m                                                                              | egjelenítése         | Tiúléa Nucestatéa                                   | <n< td=""><td>lincsen megjeleni</td><td>íthető adat&gt;</td><td></td><td></td><td></td></n<> | lincsen megjeleni | íthető adat> |       |        |    |
|         | erviter                                                                                |                      | rones Myonitatas                                    |                                                                                              |                   |              |       |        |    |

12. Ábra: Típusválaszték karbantartás- Széria, extra karbantartás

#### 2.1.3 Típusválaszték importáló és összehasonlító

#### Excel alapú típusválaszték (árlista) betöltése

A gépjármű vezérképviseletek általában Excel táblázatban biztosítják a típusválaszték specifikációkat. A DOAS III rendszer VSPC modulja képes ezek feldolgozására, a korábbi árlistához képest történt változások megmutatására.

Elérhető: Jármű/Új járművek/ Típusválaszték importáló és összehasonlító

| 🔄 VSPC - Típusválaszték im                                      | nportáló és összehasonl | lító - DOAS3 HUNGARIA | N DEMO (pubi:modul_ | demo_hu)   Példány: 1 | l                                                                       |                      |
|-----------------------------------------------------------------|-------------------------|-----------------------|---------------------|-----------------------|-------------------------------------------------------------------------|----------------------|
| Forrás<br>Adatforrás beállítások<br>© Excel Fájl<br>© Adatbázis |                         |                       |                     |                       | C<br>Adatforrás beállítások<br>Glol<br>C Excel Fájl<br>C Adatbázis      | i <b>él</b><br>DalDB |
| Megnyitás<br>Adatforrás adatai                                  | Bezárás                 |                       |                     |                       | Megnyitás<br>Adatforrás adatai                                          | Bezárás<br>Adatházis |
|                                                                 |                         |                       |                     |                       | Rendszer: GlobalD<br>Elérés: GlobalD<br>Leírás: DEMO K<br>Verzió: 3.534 | ft Budapest          |
| Egyéb funkciók                                                  |                         |                       |                     |                       | Egyéb funkciók                                                          |                      |
| Újrakezdés                                                      | Ellenőrzés              | Modellek              | Összehasonlítás     | Véglegesítés          |                                                                         |                      |
| Importálás                                                      | Árlista generálás       | Exportálás            |                     |                       | Beállítások                                                             | Bezárás              |

13. Ábra: Típusválaszték importáló és összehasonlító

| Beállítások - DDASS HUNGARTAN DEMU (publ:modul_demo_         Excel adatforrás beállítások       Differencia lista       Differencia lista színei         Könyvtár beállítások       Az utoljára használt könyvtár elmentése       Munkakönyvtár megadása         CASS Szeres Szeres S | hu)   Példány: 1<br>i Kisker árlista Véglegesítés és Összehasonlítás Nyelv és egyéb<br>Motor név formátum<br>\$(VOLUME)L \$(NOTE) [\$(FORCE) Le] \$(TRANSMISSION)<br>Minta 1.6L TDCi [92 Le] M5<br>motor/térfogat motor/erő motor/megjegyzés<br>motor/váltó motor/futómű Alapbeállítás |
|----------------------------------------------------------------------------------------------------|----------------------------------------------------------------------------------------------------|
| Alapbeállítás Névjegy                                                                                                    | Mégsem Rendben                                                                                                    |

14. Ábra: Típusválaszték importáló és összehasonlító beállításai

#### 2.1.4 Rendelés karbantartás, rendelés generálás

A rendelés generálás funkció hivatott a típusválasztékban szereplő konfigurációk alapján egy új gépkocsi karton létrehozására. A konkrét típusválaszték rekord kiválasztása után meg kell adni az esetlegesen rendelendő extrákat, színt és kárpitot. Lehetséges egy gépkocsi, több azonos színű gépkocsi vagy több különböző színű gépkocsi megrendelése is egyidejűleg. Rendelés után a gépkocsik úgynevezett gépkocsi csoportokba foglalhatók, és így ezek későbbi kezelése csoportosan is történhet. Egy újonnan létrehozott autó "Szabad" vevői státuszba kerül, ezek után azonnal megkezdhető az értékesítési folyamat.

| 🚑 Ú                     | j jármű r                               | endelés karb                                 | antartás - DOAS3                           | HUNGARI                        | AN DEMO (pubi:mod           | ul_demo_hu)                                           | Példány: 1 | 1               |            |                                                                  |                                         |                                                                                                   |
|-------------------------|-----------------------------------------|----------------------------------------------|--------------------------------------------|--------------------------------|-----------------------------|-------------------------------------------------------|------------|-----------------|------------|------------------------------------------------------------------|-----------------------------------------|---------------------------------------------------------------------------------------------------|
| Típu                    | us keresés                              | ]                                            |                                            |                                |                             |                                                       |            |                 |            |                                                                  |                                         |                                                                                                   |
| Gyá<br>Fels<br>1≣<br>1▶ | irtmány<br>szereltség<br>Modell<br>Soul | Ford<br>1.6 EX<br>△ Modell év<br>2013.11.024 | Mod     Kivit     Felszereltség     I.6 EX | el<br>el<br>Kivitel<br>5 ajtós | Motortípus<br>1.59L CWT (12 | Modell év<br>Motortípus<br>Gyártási kód<br>Gy.<br>Gy. | ártási kód | Eladási ár (NE) | <br><br>EI | Modell<br>Modell év<br>Felszereltség<br>Kivitel<br>adási ár (BR) | Mezők<br>Kiválaszt<br>Eladási devizanem | Feltétel mentése       Feltételek       Feltételek törlése       Keresés       Beszerzési ár (NE) |
|                         |                                         |                                              |                                            |                                |                             |                                                       |            |                 |            |                                                                  |                                         |                                                                                                   |
|                         |                                         |                                              |                                            |                                |                             |                                                       |            |                 |            |                                                                  |                                         |                                                                                                   |
|                         |                                         |                                              |                                            |                                |                             |                                                       |            |                 |            |                                                                  |                                         |                                                                                                   |
|                         | Rendel                                  | és Ny                                        | omtatás                                    | Export                         |                             |                                                       |            |                 |            |                                                                  |                                         | ►<br>Kilépés                                                                                      |

15. Ábra: Új jármű rendelés karbantartás

# 2.1.4.1 Új gépkocsi rendelés generálás / rendelés módosítás

A "Gyári rendelés szám" megadható már a gépkocsi karton generálásakor. Emellett rendelésmódosítás és típusváltoztatás esetén megmarad, esetlegesen átírható, s nem törlődik ki a már korábban beállított értéke.

#### 2.1.5 Árajánlat készítése

A DOAS III rendszerben árajánlat adható, a gyártótól már megrendelt, vagy raktári szabad, eladható gépkocsira. Emellett egyedi ügyfél igény esetén árajánlat adható egy tetszőleges az adott időszakban kapható gépkocsi konfigurációra is (típusválaszték alapján). Sikeres árajánlat esetén az abban rögzített valamennyi adat átkerül a gépkocsi értékesítési kartonra, így azokat újra nem kell berögzíteni.

| 🔄 Új jármű árajár                                      | nlat - DOAS3 HUNGARIAN DE                                                                                                    | MO (pubi:modul_d                   | lemo_hu)   Példány: 1       |                                                                                             |  |  |  |  |
|--------------------------------------------------------|----------------------------------------------------------------------------------------------------|------------------------------------|-----------------------------|---------------------------------------------------------------------------------------------|--|--|--|--|
| <mark>S</mark> aját rendelésszám<br>Gyári rendelésszám | 123456<br>7891011                                                                                                    | Ügyintéző<br>Ajánlat dátum         | bzs 💌 🔽 2013.06.18 💌        | Ajánlat státusz<br>▼ Élő □ Nem realizálódott □ Realizálódott                                |  |  |  |  |
| Ajánlat szám<br>Partner                                | 321<br>Dercsi Debóra …                                                                                                    | Ajánlat érvényesség<br>Elállás oka | 2013.07.18 💌 _ 2013.07.18 💌 | Mezők<br>Ajánlat dátum<br>Ajánlat érvényesség                                               |  |  |  |  |
| Gyártmány<br>Felszereltség<br>Motor típus              | Ford<br>1.6 EX                                                                                                    | Modell<br>Kivitel<br>Szín          |                             | Ajánlat státusz<br>Ajánlat szám<br>Úgyintéző ▼ Alap.felt.betöltés<br>Kiválaszt <b>Keres</b> |  |  |  |  |
| 0 ᠍ Ajánlat dátum                                      | Motor típus       …       Szín       Kiválaszt       Keres         0 I Ajánlat dátum △ Ajánlat érvényesség Ajánlat státusz       Ajánlat szám       Ügyintéző       Rendelési szám       Modell       Modell év       Felszereltség       Kivítel         0 I I Ajánlat dátum △ Ajánlat érvényesség Ajánlat státusz       Ajánlat szám       Ügyintéző       Rendelési szám       Modell       Modell év       Felszereltség       Kivítel          Nincsen megjeleníthető adat> |                                    |                             |                                                                                             |  |  |  |  |
| Felvitel                                               | Megtekintés Törlé                                                                                                    | is Nyomtata                        | ás                          | Kilépés                                                                                     |  |  |  |  |

16. Ábra: Új jármű árajánlat

#### 2.1.6 Eladás, Értékesítés

Mielőtt rátérnénk az értékesítési folyamara, ismertetném gépkocsi karton egy nagyon fontos tulajdonságát, az ún. "Vevői státusz" -t.

# 2.1.6.1 Az értékesítés főbb mozzanatai:

#### Finanszírozási mód meghatározása

– készpénz:

mind az előleg, mind a végszámlák az ügyfél nevére készülnek.

– lízing:

mind az előleg, mind a végszámlák a lízingcég nevére készülnek.

– részlet:

mind az előleg, mind a végszámlák az ügyfél nevére készülnek, a hitelt nyújtó bank által vállalt hitelösszeg a végszámlán szerepel.

– tartós bérlet:

mind az előleg, mind a végszámlák a lízingcég nevére készülnek.

#### Vevőadatok megadása

Ki kell választani azt az partnert, aki az autót megveszi. A partner nevének részben vagy teljes egészében történő begépelése után a program kilistázza a feltételeknek megfelelő partnereket. Ha nem találtuk meg a keresett ügyfelet, akkor lehetőség van új partner rögzítésére is.

#### Finanszírozási adatok megadása

Amennyiben a finanszírozási mód nem készpénz, akkor minden esetben kötelező megadni a finanszírozó céget és a finanszírozott összeget.

#### Tartozékok megadása

Igény esetén az autó gyártójától függetlenül még további kiegészítőket lehet hozzáadni az autóhoz.

#### Engedmények meghatározása

A DOAS rendszer képes flotta, gyári és márkakereskedői akció, valamint saját engedmény kezelésére, nyilvántartására. Az engedményt megadhatjuk százalékban vagy forintban is.

#### Előszerződés kötés

Lehetőség van (de nem kötelező) előszerződés kötésre.

A DOAS rendszer külső szövegszerkesztő program használatával képes az előszerződés dokumentum legenerálására is. Ekkor a cég által testre szabható, előre elkészített sablonba másolódnak az ügylettel kapcsolatos adatok, melyet kinyomtatva aláírathatunk a partnerrel.

A dokumentum legenerálása nem kötelező, azt A "Szerz. generálás szöv. szerk.-ben" kapcsolóval ki lehet kapcsolni.

Előszerződés megkötése után a karton vevői státusza "Előszerződött" állapotba kerül.

FIGYELEM! Előszerződés csak a "Vevő" és a "Vállalt teljesítés" megadása után lehetséges, "Szabad" vagy "Foglalt" vevői státusz esetén!!

#### Előszerződés törlés

Lehetőség van a már megkötött előszerződést felbontani, pl. ha az ügylet meghiúsult. Eldönthetjük, azt is hogy a berögzített tartozékokat és vevőt is leszedjük -e a kartonról.

Előszerződés törlése után a karton vevői státusza "Szabad" állapotba kerül.

FIGYELEM! Előszerződés törlést csak akkor lehet végrehajtani, ha a kartonra nincs élő előlegszámla rögzítve, s a vevői státusz "Előszerződött"!!

#### Előlegszámlák kiállítása

Lehetőség van tetszőleges számú előlegszámla kiállítására. Az előleg alapértelmezett összege a rendszerkapcsolóban megadható százalékos érték arányában az autó teljes vételárából megajánlódik, de természetesen átírható.

FIGYELEM! Előlegszámla kiállítása csak az előleg összegének megadása után lehetséges, "Előszerződött" vagy "Szerződött" vevői státusz esetén!!

#### Végszerződés kötés

Az autó kiszámlázásához elengedhetetlen feltétel a végszerződés megkötése.

A DOAS III rendszer külső szövegszerkesztő program használatával képes a végszerződés dokumentum legenerálására is. Ekkor a cég által testre szabható, előre elkészített sablonba másolódnak az ügylettel kapcsolatos adatok, melyet kinyomtatva aláírathatunk a partnerrel.

A dokumentum legenerálása nem kötelező, azt A "Szerz. generálás szöv. szerk.-ben" kapcsolóval ki lehet kapcsolni.

Végszerződés megkötése után a karton vevői státusza "Szerződött" állapotba kerül.

FIGYELEM! Végszerződés csak a "Vevő", "Vállalt teljesítés", "Alvázszám", "Motorszám" megadása után lehetséges, "Szabad", "Foglalt" vagy "Előszerződött" vevői státusz esetén!!

#### Végszerződés törlés

Lehetőség van a már megkötött előszerződést felbontani, pl. ha az ügylet meghiúsult. Eldönthetjük, azt is hogy a berögzített tartozékokat és vevőt is leszedjük -e a kartonról, emellett azt is, hogy töröljük -e az előszerződést.

Végszerződés törlése után a karton vevői státusza "Szabad" vagy "Előszerződött" állapotba kerül, attól függően, hogy kívánjuk -e törölni az Előszerződést is.

FIGYELEM! Végszerződés törlést csak akkor lehet végrehajtani, ha a kartonra nincs élő végszámla rögzítve, s a vevői státusz "Szerződött"!

#### Ügyfél értesítés

Az autó beérkezésekor értesíteni kell a partnert, melynek tényét az "Ügyfél értesítés" dátum beállításával lehet rögzíteni.

#### Végszámla kiállítása

Autónként 1 db végszámla kiállítására van lehetőség. A végszámlába be lehet számítani a már korábban kiállított előlegszámlákat is. Lehetőség van szabad szöveges "MEMO" sorok felvitelére is a gépkocsi számlára.

Végszámla kiállítása után a karton vevői státusza "Számlázott" állapotba kerül.

FIGYELEM! Végszámla kiállítása csak "Szerződött" vevői státusz esetén, nem végszámlázott esetben lehetséges!

Egyes gyártók kötelezővé elvárássá tették a végszámla kiállítását követően a járművezető és a végfelhasználó megadását és elküldését.

A program annak érdekében, hogy az adatbevitel minimalizálva legyen - amennyiben lehet - automatikusan határozza meg a járművezetőt és a végfelhasználót.

- Ha magánszemély a vásárló, akkor automatikusan ő lesz a járművezető és a végfelhasználó.

- Ha cég a vásárló akkor a cég lesz a végfelhasználó, a járművezető üres marad.

-Ha a felhasználó a felületen bekapcsolja a "Flottakezelőnek értékesített" pipát, akkor a járművezető és a végfelhasználó is üresen marad, mert ilyen esetben ez nem határozható meg. Az érintett partnert a mező végén lévő "…" ikonra nyomva kézzel kiválasztani. Ha ez nem történik meg a program nem végzi el a számlázást, de annak okára figyelmeztető üzenetet ad fel.

|                                                                                                    | Új jármű ügylet - Hungarian DOAS3 Demo (rubindms-hu-demo)   rul   Példány: 3 - 🚥                                                                                                    | ×     |
|----------------------------------------------------------------------------------------------------|----------------------------------------------------------------------------------------------------|-------|
| Jármű keresés Jármű adatok Pénzügyi adatok Nyereség analtika                                                                                                    | Renax                                                                                                    |       |
| Jama teres         Jama teres         Jama teres         Jama teres           Partar         Vest         Percipitatios         Nerres           Last         Percipitatios         Nerres         Jama teres           Auto         Percipitatios         Nerres         Jama teres           Auto         Nerres         Nerres         Jama teres           Auto         Nerres         Nerres         Jama teres           Auto         Nerres         Nerres         Jama teres           Auto         Nerres         Nerres         Jama teres           Auto         Nerres         Nerres         Nerres           Auto         Nerres         Nerres         Nerres           Auto         Nerres         Nerres         Nerres           Auto         Nerres         Nerres         Nerres           Auto         Nerres         Nerres         Nerres           Auto         Nerres         Nerres         Nerres           Auto         Nerres         Nerres         Nerres           Auto         Nerres         Nerres         Nerres           Auto         Nerres         Nerres         Nerres           Auto         Nerres                                                                                                    | Recest         © Obstandi © Obstandi © Obstandi © Finanzenskiejeli © Finanzenskiejeli © Finanzenskieje © Finanzenskieje © |       |
| Delevela ligneta     Oracidade una recommendade una recommendade |                                                                                                    | 1     |
|                                                                                                    | -                                                                                                    |       |
| Saját rendelészám Gyártmány Modell Modellév                                                                                                    | r Febzeretság Kultel Motoripus - Hajázmád                                                                                                    |       |
| BFU0003/2008  Ford  Fiesta  2007/26<br>Gyári rendelésszám Rendszám Alvázszám                                                                                                    | Momente prago prago prago prago prago presente presente                                                                                                    |       |
| Jirmi elea Szin Kirnt                                                                                                    | EEE Storroom PRendels aler                                                                                                    |       |
| Személygépjármu Colorado Red / Obsidian Chai                                                                                                    | 0760/2020 [DOAS background serve] DEMo Rr Budgest - H ¥ [ul. Exemitrynaph]                                                                                                    |       |
| ZÎ ↔ Bốzỗ Köv. Rendelés :                                                                                                    | ndéoxilà Microsh Ofice Vilence Concernante Concernante Concernate Concernante Concernante Conc                                                                                                    |       |
| 🕢 📷 🔥 45 🚍 🚔 🥌 🚔 🗟 👘 45 var 🖼                                                                                                    | 🙀 [cullificy/phob-based. XY: [Virtual Machine M., XY. [Virtual On OEMUXX, 🙀 () [Simile Opylet: H. 🗲 [=-DesktopC4gek. 🙀 [cullificy/phovanyde. 🧴 [Tabar/sepile]                                                                                                    | 01 40 |

#### Autó átadása

Az autó ügyfélnek történő átadása az "Átadás-átvételi jegyzőkönyv" elkészítésével történik.

A DOAS III rendszer külső szövegszerkesztő program használatával képes az Átadás-átvételi jegyzőkönyv dokumentum legenerálására is. Ekkor a cég által testre szabható, előre elkészített sablonba másolódnak az ügylettel kapcsolatos adatok, melyet kinyomtatva aláírathatunk a partnerrel.

A dokumentum legenerálása nem kötelező, azt A "Jkv. generálás szöv. szerk.-ben" kapcsolóval ki lehet kapcsolni.

Átadás-átvételi jegyzőkönyv készítése után a karton vevői státusza "Átadott" állapotba kerül.

FIGYELEM! Átadás-átvételi jegyzőkönyv készítése csak "Számlázott" vevői státusz esetén lehetséges!!

#### Szerződés / Rendelés módosítások

A program lehetőséget nyújt arra, hogy egy szerződött autó bizonyos adatait módosíthassuk a vevő kívánságainak megfelelően.

"Szerződött" vevői státuszban az alábbi lehetőségeink vannak:

– *Finanszírozási típus módosítása:* 

A Finanszírozási típus módosítása azt jelenti, hogy az ügyfél a fizetési konstrukciót változtatja meg, tehát pl. normál készpénzes fizetésről lízingre tér át. Ekkor a program részlet, lízing, vagy tartós bérlet esetén értelemszerűen bekéri a finanszírozót és a finanszírozott összeget is.

– Tartozékok módosítása:

A kiválasztott autóhoz rendelt tartozékok módosíthatók, új tartozék vihető fel, vagy törölhető.

- "Előszerződött" vevői státuszban az alábbi lehetőségeink vannak:
  - *Rendelés módosítás:*

Ezt a "Rendelés módosítás" képernyőn tudjuk megtenni, ahol lehetőségünk van a szín, kárpit, széria, extra, vagy az árak módosítására is. Emellett akár típus változtatást is végezhetünk, vagyis megváltoztathatjuk az autó alap konfigurációját.

– Engedmények módosítása:

Módosíthatjuk a flotta, gyári és márkakereskedői akció, valamint saját engedmény értékeket.

#### 2.1.6.2 Rendelésállomány karbantartása, koordinátori feladatok

A rendelésállomány karbantartása és koordinátori teendők kapcsán az alábbi feladatokat végezhetjük el.

#### Alapadatok, gépkocsi adatok megadása

A következő mezők tölthetők ki:

<u>Gyári rendelési szám:</u> A Gyár által elfogadott rendelés rendelési száma. <u>Alvázszám</u> <u>Motorszám</u> <u>Rendszám</u> <u>Egyéb forgalmi engedély adatok</u> <u>Kódok:</u> pl.: rádió kód, kulcs kód, kártya kód, kerékőr kód

#### Rendelés állapotok beállítása

Megadhatók a következő adatok:

Rendelés típus: ezek a következők lehetnek:

- Egyéni egyéni, vevő rendelt autó
- Flotta flottás rendelésű autó
- Készlet a dealer saját készletére rendelt autó

<u>Vevői státusz:</u> ez a gépkocsi vevő oldali állapota, amely a következők egyike lehet:

- Szabad: szabad autó, eladható
- Foglalt: foglalás van rá, amíg a foglalás nincs felszabadítva, addig nem eladható
- Felfüggesztett: ideiglenesen nem eladható
- Előszerződött: előszerződéssel rendelkező autó
- Szerződött: végszerződéssel rendelkező autó
- Számlázott: végszámlával rendelkező autó
- Átadott: az autót a vevő átvette, Átadás-átvételi jegyzőkönyv készült
- Lezárt: az ügylet lezárt, semmilyen adat már nem módosítható
- Törölt: törölt, stornózott ügylet

# Ezeket az állapotokat a DOAS rendszer automatikusan állítja, így csak akkor változtassuk meg, ha ez feltétlenül indokolt!

<u>Gyári státusz:</u> ez a gépkocsi szállító oldali állapota, amely a gyári státuszok nyomon követésére szolgál, pl.: Rendelés alatt, Gyártás alatt, Szállítás alatt, stb.

#### Rendelés feladás

<u>Rendelés dátum</u>: A megrendelés dátuma, amikor a rendelést a Gyár felé feladták (ez automatikusan kitöltődik a gépkocsi karton létrehozásakor)

Visszaigazolás dátum: A Gyár ekkor fogadta el a rendelést

Várható beérkezés: A gépkocsi várható beérkezése a dealer telephelyére

#### Egyéb dátum követések

<u>Gyárelhagyás dátum</u> <u>Vámraktárba beérkezés dátum:</u> a LAGERMAX-ba történő beérkezés dátuma <u>LAGERMAX-tól lekérés dátum</u> <u>Jármű kísérő lekérés dátum</u> <u>Beérkezés dátum:</u> a dealer telephelyére beérkezés dátuma

# Ügyfél kapcsolat

<u>Ügyfél értesítés dátum</u>: az a dátum, amikor az ügyfél megkapta az értesítést arról, hogy jöhet az autójáért

Tervezett átadási dátum: a tervezett átadás dátuma

Tényleges átadási dátum: az autó tényleges átadási dátuma

#### Jóváírások, visszaigénylések kezelése

A visszatérítési igények rögzítése és nyomon követése funkciók, melyről bővebben a "Jóváírások, visszaigénylések kezelése" című menüpontban olvashat.

#### Tartozékok nyilvántartása, kezelése

A tartozékok karbantartásával kapcsolatos teendők, tartozék menük létrehozása, melyről bővebben a "Tartozékok nyilvántartása, kezelése" című menüpontban olvashat.

#### Foglalások felszabadítása, módosítása

A lefoglalt gépkocsik foglalásának karbantartása. A gépkocsi kiválasztása után információkat kapunk a kocsiról, majd a foglalást fel tudjuk szabadítani vagy megváltoztathatjuk a foglalás paramétereit.

#### Finanszírozási adatok nyilvántartása, kezelése

Ha az ügyfél finanszírozott autót vásárolt, akkor be lehet rögzíteni, hogy a finanszírozási számla el lett -e küldve, valamint megérkezett -e a bank által küldött visszaigazolás.

Jarmu\_modul \_felhasznaloi\_dokumentacio\_v2.4.odt

#### Flottás értékesítés megjelölések karbantartása

A Flottás értékesítés megjelölés beállítása, ill. törlése. (Ezt egyébként az eladásnál is be lehet állítani.

#### Marketing akciók nyilvántartása, kezelése

Marketing akciókat lehet definiálni, azokat csoportokba szervezni. Az értékesítés során meg lehet adni, hogy az ügylet részt vesz -e valamelyik akcióban, s ha igen, akkor az ügyfél honnan szerzett róla tudomást.

# 2.1.6.3 Tartozékok nyilvántartása, kezelése

Tartozék az olyan speciális kereskedői menü, amit a Gépkocsi értékesítőknek állítanak össze, azért hogy előre definiált árakon az autó gyártójától függetlenül még további kiegészítőkkel tudják felszerelni az eladandó gépkocsit. Így a tartozéknak van egy elnevezése, ára, és tartozhat hozzá egy menü, ami raktári cikkekből és normakönyvben rögzített munka tételekből áll. Látható, hogy ebből a szempontból olyan mint egy FCJ menü csak azzal a fontos különbséggel, hogy ennek a tartozék menünek az autóhoz rendelés pillanatában még nem kell, hogy legyenek tételei. (Raktári cikkei, és norma tételek) A tételek később felvehetők, módosíthatók, törölhetők. A tartozékokat az üzletkötő a szerződéskötéskor választhatja ki, a beszerelést a szerviz végzi.

#### A tartozék kiszámlázásának három módja van:

#### Végszámlában göngyölve:

A tartozék külön nem jelenik meg a számlán, a megadott tartozék ár a gépkocsi alapárát növeli. A tartozékhoz ebben az esetben külön KSH szám természetesen nem választható. A tartozék rákerül az új gépkocsi munkalapra mint egy "JOB", aminek fix az ára, a fix árba bekerül a gépkocsinál megadott ár. Vagyis a "JOB" árbevétele független a benne lévő normázott munka és e beleépített alkatrészektől.

Az árbevétel a tartozék megadott ára, költsége a munkalapon elszámolt költségek.

#### Végszámlában részletezve:

A tartozék külön sorban jelenik meg a számlán, a megadott tartozék ár a tartozék ára.

A tartozékhoz külön KSH szám választható, ez egyben az ÁFA-t is meghatározza.

A tartozék rákerül a munkalapra mint egy munka, fix árba bekerül a gépkocsinál megadott ár. Az árbevétel a tartozék megadott ára, ami a számlán is szerepel, költsége a munkalapon elszámolt költségek.

#### <u>Külön számlán munkalap nélkül:</u>

A számlán csak a tartozék jelenik meg. A tartozékhoz külön KSH szám választható ez egyben az ÁFA-t is meghatározza.

A tartozék rákerül a munkalapra mint egy munka, fix árba bekerül a gépkocsinál megadott ár. Az árbevétel a tartozék megadott ára, ami a számlán is szerepel, költsége a munkalapon elszámolt költségek.

#### Tartozék karbantartási szabályok:

- A gépkocsihoz addig lehet tartozékot felvenni, a gépkocsi értékesítésnél, amíg a gépkocsi nincs kiszámlázva, vagy a munkalap nincs lezárva. Gépkocsi kiszámlázása után a munkalapon még lehet felvenni új munkát ("JOB"-ot), és ha kell, külön ki lehet számlázni.
- A gépkocsi munkalapján a felvett tartozékok automatikusan megjelennek:

- ha a tartozék felvételekor még nincs új gépkocsi típusú munkalap, akkor az új gépkocsi munkalap megnyitásakor a tartozékok felkerülnek a megnyitott munkalapra mint megrendelt "JOB".
- ha a tartozék felvételekor van munkalap, a tartozék rögtön rákerül a munkalapra, és a munkalap következő megnyitásakor már látszik.
- Ha akkor rendelünk hozzá újabb tartozékokat az értékesítendő autó kartonjához amikor már van megnyitott, de még nem zárt munkalapja, akkor arra kerül rá új "JOB" megrendelésként a tartozék.
- Ha lezárt munkalapra akarunk új tartozékot felvinni, a munkalapot újra kell nyitni.
- A munkalapon felvett munkák nem kerülnek át a gépkocsi értékesítéséhez mint tartozékok.
- A munkalapon új munkát, anyagot fel lehet venni, a gépkocsi kiszámlázása után is.
- A munkalapon lévő tartozék munkákat a program úgy kezeli, mint minden más munkalapnál.
- A munkalapon lévő tartozék értéke és fizetési módja változtatható, amíg a munkalap nincs lezárva, illetve nincs kiszámlázva.
- A tartozékot a gépkocsinál addig lehet törölni, amíg nem vesznek ki hozzá anyagot, vagy nem zárják le a munkalapot, illetve nincs kiszámlázva. Utána csak akkor lehet törölni a tartozékot, ha a munkalapról visszaveszik az anyagokat, vagy visszanyitják a munkalapot. Kiszámlázás után stornózni kell a számlát.

#### 2.1.6.4 Jóváírások, visszaigénylések kezelése

A gépjármű értékesítés nyereségességének jelentős részét kitevő jóváírások, jutalékok (akció, flotta jóváírás, biztosítási, finanszírozási jutalékok) kezelése a DOAS III rendszerben a gépkocsi kartonon igényként nyilvántarthatók.

Ezek olyan értékek, amelyek a gépkocsihoz kapcsolódnak és növelhetik a gépkocsi nyereségességét. A visszaigénylésekhez, ha a későbbiekben a teljesítésük megtörtént, úgy tényleges pénzügyi bizonylatok kapcsolhatók, melyek általában bejövő negatív értékű számla tételek.

Mind a berögzített visszaigénylések, jutalékok, mind a hozzá kapcsolt bizonylatok a gépkocsi kartonon lekérdezhetőek, emellett nemcsak egy autóra, hanem időszakra, értékesítőre is áttekinthetők, egyenként vagy összesítve.

#### Visszaigénylések típusai

A visszaigénylések csoportosíthatósága miatt különböztetjük meg az un. "Visszaigénylés típus"-okát. Vannak alapértelmezett típusok, melyek nem törölhetőek, ezekhez a program a rögzítésen, lekérdezésen kívül többlet automatizált funkciókat is biztosít. Emellett saját típusok is létrehozhatók.

Az alapértelmezett típusok a következők:

- Flotta visszaigénylések
- Marketing visszaigénylések
- Egyéb visszaigénylések
- Finanszírozási jutalék
- Casco biztosítási jutalék
- Kötelező biztosítási jutalék

#### Visszaigénylések státuszai

A visszaigénylések különböző státuszokban szerepelhetnek:

- Rögzített igény

Berögzítés után ebbe a státuszba kerül a visszaigénylés.

– Részben teljesített

A visszaigénylés összegénél kisebb értékű számla tétel van a visszaigényléshez kapcsolva.

– Teljesített

A visszaigénylés összegével megegyező értékű számla tétel van a visszaigényléshez kapcsolva.

– Túlfizetett

A visszaigénylés összegénél nagyobb értékű számla tétel van a visszaigényléshez kapcsolva.

– Elutasított

Csak "Rögzített igény" státuszú visszaigénylés állítható ebbe a státuszba. Ebből a státuszból vissza csak a "Rögzített igény" státuszba lehet. Egyéb státusz esetén először a hozzákapcsolt számla tételt kell szétkapcsolni, azután válik "Rögzített igény" státuszúvá a visszaigénylés.

– Törölt

Csak "Rögzített igény" státuszú visszaigénylés állítható ebbe a státuszba. Ebből a státuszból vissza csak a "Rögzített igény" státuszba lehet. Egyéb státusz esetén először a hozzákapcsolt számla tételt kell szétkapcsolni, azután válik "Rögzített igény" státuszúvá a visszaigénylés.

#### Visszaigénylések állapotai

A visszaigénylések különböző állapotokban szerepelhetnek:

– Nyitott

Berögzítés után ebbe az állapotba kerül a visszaigénylés.

– Lezárt

Amennyiben egy visszaigényléssel kapcsolatban a jövőben semmilyen változás nem várható, úgy érdemes azt lezárni. Ezután a visszaigénylés semmilyen adata nem módosítható, de visszaállítható nyitottá.

#### Visszaigénylésekhez kapcsolódó automatizmusok

Amikor egy gépkocsi kartonon megadjuk, vagy módosítjuk a különféle jutalékok, engedmények (finanszírozási, biztosítási jutalékok, flottás, marketing akciós engedmények) értékeit, a program képes azokból automatikusan visszaigénylés rekordokat létrehozni, módosítani, törölni.

- "Finanszírozási jutalék" megadása alapján visszaigénylés létrehozása, módosítása, törlése.
- "Biztosítási jutalék" megadása alapján visszaigénylés létrehozása, módosítása, törlése.
- "Marketing akció engedmény" megadása alapján visszaigénylés létrehozása, módosítása, törlése.
- "Flotta engedmény" megadása alapján visszaigénylés létrehozása, módosítása, törlése

#### Visszaigényléshez, jutalékokhoz bejövő jóváíró számla kapcsolása

A számla rögzítése a más számlák rögzítésével azonos módon történik. Azon számlatételek esetében, amelyekhez visszaigénylés rögzíthető jogcím került berögzítésre megjelenik egy "Visszaigénylések felosztása" gomb. Ez azon jogcímek esetében történik, amelyeknél az "UGK visszaigénylés rögzíthető" kapcsoló be van kapcsolva.

#### Számla berögzítést segítő megoldás

A program a rögzítés megkönnyítése érdekében úgy működik, hogy elegendő a bejövő számlán egy tételben felvinni az összeget, és a program ezt képes több visszaigénylések kapcsolni. A számla berögzítését követően a program az egy összeget felbontja a megfelelő részösszegekre és úgy tárolja, azaz létrehozza a rész tételek. Ha a későbbiekben módosításra kerül a bejövő számla, akkor már ezek a létrejött tételek szerkeszthetőek. Természetesen lehetőség van már rögtön kézzel egyenként felvinni a tételeket visszaigénylésenként.

#### 2.1.6.5 Dokumentum sablonok használata

A DOAS III rendszer az értékesítők munkájának megkönnyítése érdekében külső szövegszerkesztő program használatával képes különböző dokumentumok elkészítésére. Ekkor a cég által testre szabható, előre elkészített sablonba másolódnak az ügylettel kapcsolatos adatok, melyek a generálás után még tetszőlegesen módosíthatók. Minden legenerált dokumentum archiválódik, így azok eredeti formában bármikor újranyomtathatóak.

Léteznek standard dokumentum sablonok, pl. gépkocsi árajánlat, szerződés, átadás-átvételi jegyzőkönyv, melyeket a program bizonyos helyzetekben használ, de emellett tetszőlegesen is létrehozhatunk saját sablonokat is, melyeket bármikor felhasználhatunk.

#### 2.1.6.6 Használt gépkocsi beszámítás

Az új gépkocsi eladáshoz kapcsolódó használt gépkocsi beszámítás és annak valamennyi paramétere

az esetleges viták elkerülése érdekében rögzíthető mind az új, mind a használt gépkocsi kartonon. Emellett kezelhető az esetleges túlértékelés ténye is, azaz az ha az új gépkocsi értékesítése érdekében a használt gépkocsi szándékosan magasabb áron kerül megvételre.

#### 2.1.6.7 A gépkocsihoz kapcsolódó pénzügyi adatok gyors áttekinthetősége

Valamennyi, a gépkocsihoz kapcsolódó be- és kimenő számla, belső bizonylat, munkalapadat a gépkocsi kartonról megtekinthető, lekérdezhető.

#### 2.1.6.8 Összetett engedmény táblázat bővítése

A jármű kartonon az összetett engedmény táblázatban az akció típusa megjelenik a DOAS 3.599.0.0 verzió felett.

| 6.mg                       |                                            |           | Új já                          | rmú ügylet               | -                       | -                    |                                     |                    |                |                              | _ 0 ×                       |
|----------------------------|--------------------------------------------|-----------|--------------------------------|--------------------------|-------------------------|----------------------|-------------------------------------|--------------------|----------------|------------------------------|-----------------------------|
| Jármű keresés Jármű adatok | Pénzügyi adatok   Nyereség analítika   Rij | portok    |                                |                          |                         |                      |                                     |                    |                |                              |                             |
| Partner                    |                                            | 🖌 Erte    | ékesítés 🎡 Ügyletkövetés 📓     | Felszereltség            | ek 🗼 Megjegy            | zés 🐇 Mellékle       | ek                                  |                    |                |                              |                             |
| Vevő                       |                                            | Média     | Encoderingel Einangringen      | e<br>Distoritán I. C. sa | rödés ) Szémlézé        | s   Atadás   Eoglali |                                     | ail Territoratón l |                |                              |                             |
| 1                          | <u>^</u>                                   | media     | Engedmenyek   rindriszilozas   |                          | izodes   5zainaza       | s   Akadas   Poglak  | s   Jainia deszanikas   5M5 / Erina | an   Tessiveseles  |                |                              |                             |
|                            |                                            | 33 Pc     | zí Megnevezés                  | Százalék 10              | Nettó                   | Bruttó               | Miből van számítva                  | Eng. alap (NE)     | Eng. alap (BR) | Eng. alap módosító Eng. alap | módosító Eng. alap módosító |
| Kapcsolat                  |                                            | 1         | 1 Akcio<br>2 Suide             | 13,                      | 40 448 819<br>93 64 567 | 92,000               |                                     | 3 348 819          | 4 253 000      | 0                            | 0 0                         |
| - Árak                     |                                            | 3         | 3 Akció                        | 2.                       | 26 75 591               | 96 000               |                                     | 3 348 819          | 4 253 000      | 0                            | 0 0                         |
|                            | Nettó Bruttó                               |           | -                              | _,                       |                         |                      |                                     |                    |                | -                            |                             |
| Alap ista ar               | 3123622 3967000 HUF                        |           |                                |                          |                         |                      |                                     |                    |                |                              |                             |
|                            | 223 137 206 000 1101                       |           |                                |                          |                         |                      |                                     |                    |                |                              |                             |
| = Jarmu lista ar           | 3 348 819 4 253 000 HUF                    |           |                                |                          |                         |                      |                                     |                    |                |                              |                             |
| - Osszes engedmeny         | 566 577 746 000 HOF                        |           |                                |                          |                         |                      |                                     |                    |                |                              |                             |
| = Engedményes ar           | 2 759 842 3 505 000 HUF                    |           |                                | Enged                    | Imény tétel -           |                      | <b>X</b>                            |                    |                |                              |                             |
| + Tartozek ar              | 78 740 1 100 000 HUF                       |           |                                |                          |                         |                      | 2 A                                 |                    |                |                              |                             |
| + riegisztiaciós ado       | 65 000 10F                                 |           |                                | Meg                      | nevezés A               | kció                 | Close                               |                    |                |                              |                             |
| = Mindösszesen             | 2 903 582 3 670 000 HUF                    |           |                                | -                        | ,                       |                      |                                     |                    |                |                              |                             |
|                            |                                            |           |                                | Akció                    |                         |                      |                                     |                    |                |                              |                             |
| Rendelő ügyintéző          |                                            |           |                                | Abaid                    |                         | henderes benzines    |                                     |                    |                |                              |                             |
| Rendelés felelőse          | <u> </u>                                   |           | 3                              | AKCIO                    |                         | nongolos bonzilos    |                                     |                    |                |                              | 0 0                         |
| Értékesítő ügyintéző       | <u></u>                                    |           | ne de fan staat fel de litet   |                          |                         | Visszaigénylés létre | iozása/médosítása                   |                    |                |                              |                             |
| Adminisztrátor             |                                            | _         | ngeuneny teter rervicer Eingeu | Enged                    | mény érték              |                      |                                     |                    |                |                              |                             |
|                            |                                            |           | Engedmény beállítás            |                          | Γ                       | Nettó                | Bruttó                              |                    |                |                              |                             |
| Vállalt teljesítés dátum   | 016.10.31                                  | Enge      | lmények menjeruzés             | Enged                    | ményalap 🗌              | 3 348 819,00         | 4 253 000,00                        |                    |                |                              |                             |
|                            |                                            |           |                                | Enged                    | mény %                  | 13,4023042558        | 13,4023042558                       |                    |                |                              |                             |
| M                          | egjegyzés                                  |           |                                | Enged                    | mény érték 🛛 🗌          | 448 819,00           | 570 000,00                          |                    |                |                              | Ë.                          |
|                            |                                            |           |                                |                          |                         |                      |                                     |                    |                |                              |                             |
|                            |                                            |           |                                |                          | Rendb                   | ien 1                | égsem                               |                    |                |                              |                             |
|                            |                                            |           |                                |                          |                         |                      |                                     |                    |                |                              |                             |
|                            |                                            |           |                                |                          |                         |                      |                                     |                    |                |                              | ~                           |
|                            |                                            | -         |                                |                          |                         |                      |                                     |                    |                |                              |                             |
|                            |                                            | $\leq$    |                                |                          |                         |                      |                                     |                    |                |                              |                             |
| Saját rendelészám Guáte    | nánu Model Modelás                         | ,         | Felszereltsén                  | Kivitel                  |                         | Motortinus           |                                     |                    |                |                              |                             |
| Cityaria Cityara           | industry industry                          | -         | Trend Technology               | 5 ajtós                  |                         | FWD1.2               | L [82 Le] M5                        |                    |                |                              |                             |
| 1                          |                                            |           | Motorszám                      | Vevői stál               | usz                     | Gyári státu          | z                                   |                    |                |                              |                             |
|                            |                                            |           | C                              | Számlázi                 | stt                     | - (                  | -                                   |                    |                |                              |                             |
| Jármű jelleg Szín          | Kárpit                                     |           | Utolsó módosítás:              | Tel                      | ephely név              |                      | E con formante l                    |                    |                |                              |                             |
| Iszemelygeplarmu Moon      | uus siivei / Quadro/Viei                   |           | Je                             |                          |                         |                      | csemenynapio                        |                    |                |                              |                             |
| ↓1 ↔ E                     | lőző Köv. Rendelés                         | módosítás | Microsoft Office               |                          |                         |                      |                                     |                    |                | Változtatás                  | OK Mégsem                   |
|                            |                                            |           |                                |                          |                         |                      |                                     |                    |                |                              |                             |

#### 2.1.6.9 Visszavásárlási kötelezettség rögzítése a jármű kartonon

Flottaértékesítések esetében kiemelten fontos a visszavásárlási adatok rögzíthetősége, és az ezek lapján történő lekérdezés, kimutatás készítés.

A DOAS 3.599.0.0 verzió felett biztosítja a visszavásárlási adatok rögzítését a jármű karton "Jármű adatok" / "Értékesítés" szekcióban a "Visszavásárlás" fülön.

A következő adatok adhatók meg:

- Visszavásárlás kapcsoló, bekapcsolásával a többi a képernyőn lévő adat is rögzíthetővé válik
- Visszavásárlás időpontja dátum választó
- Visszavásárlási összeg szám mező

• Visszavásárlási megjegyzés – szöveges mező

Az új jármű kereső felületen megjelennek a következő szűrő feltételek

- Visszavásárlás 3 állású kapcsoló, alapértelmezetten nem szűr eszerint a paraméter szerint a program
- Visszavásárlás időpontja dátum intervallum választó

Az új jármű kereső eredmény táblázatában új oszlopként kiválasztható a visszavásárlással kapcsolatos valamennyi mező

- Visszavásárlás
- Visszavásárlás időpontja
- Visszavásárlási összeg
- Visszavásárlási megjegyzés

#### 2.1.6.10 Nyereséganalitika

- A "Régi" nyereség analitika a DOAS 3.599.0.0 verzió felett megszüntetésre kerül.
- A nyereség analitika felületen új kapcsolható opció lett bevezetve: "Munkalap számlák is". Ennek hatására a program szummázni fogja a munkalap szerviz ügyletekből keletkező, vevői számlás tételek összegeit, amelyekhez az adott jármű rendelési száma van rögzítve. A kapcsoló alapértelmezett értékét az alábbi rendszer paraméter határozza meg: "Jármű analitikában alapértelmezés szerint a szerviz munkalap számla tétel összegek is megjelennek". Az "Egyéb vevői számlás tételek" sor alatt fog megjelenni egy újabb sor: "Munkalap vevői számlás tételek" nevű sor. Az ezekhez a számlákhoz tatozó ELÁBÉ értéke az "Egyéb szállítói számlás tételek" sor alatt megjelenő "Munkalap számlás tételek ELÁBÉ" sorban jelenik meg.

# 2.1.6.11 Jármű ügylethez kapcsolódó munkalapok és azok megjelenítése a munkalapon

A DOAS 3.599.0.0 verzió előtt a munkalapok esetében nem volt sok esetben teljesen egyértelmű, hogy egy munkalap a járműhöz vagy az új, vagy használt jármű ügylethez kapcsolódik.

#### Például:

A munkalapon a rendszám, vagy alvázszám kiválasztása után a megjelenő gépkocsi adatok között látható volt az új vagy használt jármű ügylet száma, függetlenül attól, hogy a szerviz javítás már nem a korábbi értékesítéshez kapcsolódik., hanem attól független.

#### Munkalap és a rendelési szám kapcsolata

A DOAS 3.599.0.0 verzió felett, ha a munkalapon megjelenik a rendelési szám, akkor az a munkalap kapcsolódik a jármű ügylethez. (Természetesen ha nem jelenik meg, akkor nem kapcsolódik jármű ügylethez.)

Új vagy használt jármű típusú munkalap esetén rendelési szám választása kötelező! Ebben az esetben, amennyiben a kiválasztott járműre van már új/használt jármű ügylet, a rendelési szám automatikusan meg is ajánlódik.

Más munkalap típus esetén a rendelési szám kiválasztása alapesetben nem szükséges. Ha járművet választunk ki normál, ügyfél fizetős munkalap esetén akkor hiába kacsolódik vagy kapcsolódott a járműhöz ügylet, a rendelési szám nem kerül a program által kitöltésre. Manuálisan választható ki rendelési szám, ilyenkor a rendelési szám keresésekor, a program automatikusan rászűr a korábban megadott jármű adatokra.

#### Munkalap és az új jármű nyereség analitikai kapcsolata

A rendelési szám, a munkalapból készülő valamennyi bizonylatra a fejben és a tételben rákerül.

Minden rendelési számmal rendelkező bizonylat megjelenik a nyereség analitikában, viszont nem jelenik meg olyan bizonylat értéke amelyikhez nincs rögzítve az adott rendelési szám.

Ha egy kimenő számla megjelenik a nyereség analitikában, akkor annak a költsége, azaz az ELÁBÉ értéke is megjelenik.

#### 2.1.6.12 Kimutatások, lekérdezések

A gépkocsi modul előre definiált, az általános igényeknek megfelelő kimutatásokat készen biztosítja. Összetettebb elvárások esetén egyedi lekérdezések is készíthetők, amely lekérdezések a későbbi újrafelhasználás érdekében elmenthetők.

#### 2.1.6.13 Több márka kezelése

Amennyiben a cég több márkát forgalmaz, úgy ezek párhuzamos kezelése megoldható.

#### 2.1.6.14 Több telephely kezelése

Nagyobb, több telephellyel rendelkező cégek esetében a DOAS III rendszer képes a másik telephelyen található gépkocsik adatainak megjelenítésére is.

A telephelyek közötti átadásokat, átvételeket a DOAS III támogatja. Abban az esetben ha a gépkocsi beszerzése és beszerzési adatainak kezelése a fő telephelyen történik, akkor is megvalósítható, hogy az értékesítés másik telephelyen legyen.

#### 2.1.6.15 Gépkocsi átadása/eladása más dealer számára

A programban lehetőség van a gépkocsi átadására/eladására más dealer számára az alábbi módokon:

- Amennyiben az importőr (akitől az átadó dealer vásárolta a gépkocsit) át tudja még

Jarmu\_modul \_felhasznaloi\_dokumentacio\_v2.4.odt 50 / 36

számlázni a gépkocsit az átvevő dealer számára, akkor:

- az importőr kiállít egy jóváíró számlát az átadó dealernek
- az importőr kiszámlázza az autót az átvevő dealer nevére

Ezek után az átadó dealer "Szabad" vevői státuszból az "Átadás más dealernek" funkciógomb hatására átteszi "Más dealernek átadott" vevői státuszba a gépkocsi kartont.

- Ha már nem tudja átszámlázni az importőr a gépkocsit az átvevő dealer számára, akkor
  - az átadó dealer állítja ki a gépkocsi végszámlát az átvevő dealer nevére

Ezek után az átadó dealer "Számlázott" vagy "Átadott" vevői státuszból az "Átadás más dealernek" funkciógomb hatására átteszi "Más dealernek átadott" vevői státuszba a gépkocsi kartont.

# 2.2 Új jármű kezelése több telephelyes összevont rendszerben

A nem összevont több telephelyes rendszerben ha egy jármű átadásra került egy másik rendszerbe, akkor értékátadó belső bizonylattal pénzügyi mozgás is történt. Összevont több telephelyes rendszerben ilyen nem jön létre, emiatt a telephely átadás/átvétel folyamata leegyszerűsíthető, automatizálható, valamint feloldhatóak a más telephelyi autóra vonatkozó bizonyos módosítási korlátozások.

# 2.2.1 Árajánlat készítés más telephelyi autóra

(Csak több telephelyes összevont rendszerben.)

A DOAS 3.602.1.0 verziójáig csak az aktuális telephelyen lévő autóra, lehetett csak árajánlatot adni. A DOAS 3.602.1.0 verziója felett ez a korlátozás megszűnik, árajánlat bármelyik telephelyen lévő járműre készíthető.

Így árajánlat adható más telephelyi járművekre az alábbi módokon:

• a jármű kereső felületen az "Egyéb funkciók" / "Árajánlat" gomb megnyomásával.

| Le la construcción device                                                                                                    |         |
|----------------------------------------------------------------------------------------------------|---------|
|                                                                                                    |         |
| Guidensine Model Modello Februariento Kistel Motelline Martín                                                                                                    |         |
| Fract V model V model V mo                                                                                                    |         |
| Seják rendelésszám Gyári endeléssz Rendszám Alvásszám Motor szám Modell év                                                                                                    |         |
| U2982 Felizzentkig                                                                                                    |         |
| Szín Opciók Tartozékok Megjegyzés Brutó jámű láta á                                                                                                    |         |
| U U Kwidatat                                                                                                    |         |
| Minden télek         Feltétel mentése         Feltételek         Alapítel belülés         Karesés         Lt1         T táblázat színezése                                                                                                    |         |
| p Vervõisdat kenetis p Szällhöidat kenetis i p Egydb kenetisi i héldetek. j m Mastering adatak kareini kenetisi                                                                                                    |         |
| 1 a) prevolves tozan 🖒 Modeli w Modeli v jettizeteteg kwiel Motoripus jazin (vezi staluz) Alvazizan vevo nev Netojamu stala ji pluto jamu stala ji pluto jamu stala j |         |
|                                                                                                    |         |
|                                                                                                    |         |
|                                                                                                    |         |
|                                                                                                    |         |
|                                                                                                    |         |
|                                                                                                    |         |
|                                                                                                    |         |
|                                                                                                    |         |
|                                                                                                    |         |
|                                                                                                    |         |
| Árajánlat késztése a jármű                                                                                                    |         |
| kereső felületen                                                                                                    |         |
|                                                                                                    |         |
|                                                                                                    |         |
|                                                                                                    |         |
|                                                                                                    |         |
|                                                                                                    |         |
|                                                                                                    |         |
|                                                                                                    |         |
|                                                                                                    |         |
| Autor N                                                                                                    |         |
| Adjamat A                                                                                                    |         |
| C-semitynapio                                                                                                    |         |
| rendest indesting                                                                                                    |         |
| Lejart roginisos tonese                                                                                                    |         |
| Tobbes műveletek                                                                                                    |         |
| Módosíkás Törlés Felfüggesztés Szerkesztés újkért Nyomlatás Export Egyeb funkciók                                                                                                    | Kilépés |
| 17. Ábust Áustánlat kíszítás más telenkelti sztánz                                                                                                    |         |
| 17. Abra: Arajaniai keszites mas telephetyi autora                                                                                                    |         |

 A "Jármű" / "Új jármű" / "Új jármű árajánlat" menüpontban ha az új árajánlat készítésekor a "Meglévő kartonra" funkciót választjuk akkor a más telephelyek járművei is megjelennek, és kiválaszthatóak.

| 10 mg                                                               | Új jármű á                   | rajánlat ·                                                                                    | _ <b>D</b> X       |
|---------------------------------------------------------------------|------------------------------|-----------------------------------------------------------------------------------------------|--------------------|
| Saját rendelésszám<br>Gyári rendelésszám<br>Ajánlat szám<br>Partner |                              | Ügyintéző<br>Ajánlat dátum 2016.11.14.                                                        | ott Realizálódott  |
| Gyártmány                                                           | Ford                         | Modell                                                                                        | Feltetel mentese   |
| Felszereltség                                                       | · · · ·                      | Kivitel Új árajánlat -                                                                        | Alap.felt.betoltes |
| Motor típus                                                         |                              | Szín Választék                                                                                | Keres              |
| oʻ≘ Ajarina, Gatulii                                                | Marinat erveriyesseg Marinat | I i juusvälasztékből     szalit jelővőleli ev       Meglévő kartonraj     Nem konkrét járműre |                    |
| •                                                                   |                              |                                                                                               | [                  |
| Felvitel                                                            | Megtekintés Törlé            | Nyomtatás                                                                                     | Kilépés            |
| 18. Ábra: Áraj                                                      | jánlat készítés más t        | elephelyi autóra                                                                              |                    |

#### 2.2.2 Más telephelyi járművek módosíthatósága

(Csak több telephelyes összevont rendszerben.)

A DOAS 3.603.0.0 verziója felett más telephelyi járművek paraméterei ugyanúgy módosíthatóvá válnak, mint a saját telephelyi járművek, az alábbi megkötések mellett:

- előszerződés készítés bármely telephelyen lehetséges
- végszerződés készítés, ha még nem volt előszerződés, bármely telephelyen lehetséges
- végszerződés készítés, ha már volt előszerződés, csak az aktuális telephelyen lehetséges
- előlegszámla készítés csak az aktuális telephelyen lehetséges
- végszámla készítés csak az aktuális telephelyen lehetséges

#### 2.2.3 Automatikus telephely váltás szerződés (vagy előszerződés) kötéskor

A DOAS 3.603.0.0 verziója felet amennyiben az ügyintéző egy másik telephelyen található járművet próbál meg értékesíteni, úgy a program az első lépésben a járművet automatikusan átveszi az aktuális telephelyre (a kartonon szereplő telephelyet átírja), és ezt követően történik meg a szerződéskötés.

A működés megfelel annak, mintha az ügyintéző manuálisan átvette volna a másik telephelyről a járművet, majd azt követően kötne szerződést.

#### 2.2.4 Árajánlat készítés foglalt autóra

Az értékesítés támogatása érdekében árajánlat már foglalt járműre is készíthető mind a jármű karton kereső felületen, mind a "Új jármű árajánlat" menüpontban. Természetesen mivel árajánlat más telephelyi járműre is adható, így más telephelyi foglalt járműre is adható.

Az esetleges félreértések elkerülése érdekében az árajánlat rögzítésekor, miután az ügyintéző kiválasztotta a járművet, ha arra foglalás van, akkor a következő figyelmeztető üzenet jelenik meg:

"

Figyelem! A(z) XXXXX rendelési számú jármű foglalt vevői státuszban van.

Foglaló ügyintéző: ZZZZZ. Foglalás kezdete: YYYY.MM.DD Foglalás vége: YYYY.MM.DD

Ennek ellenére folytatja a műveletet?

Igen / Nem

"

Az "Igen" gomb megnyomásával az ügyintéző folytathatja az árajánlat rögzítését, az üzenet tudomásul vétele a napló adatok közé rögzítésre kerül.

#### 2.2.5 Külön számla prefix flottás értékesítésekre

Sok cég esetében a flottás értékesítések eredményesség szempontjából külön – az egyes telephelyek értékesítéseiről függetlenül – kerülnek értékelésre. Ennek elősegítés érdekében a flotta értékesítek készülhetnek külön számla prefixtől, így a számlák szempontjából is könnyen vizsgálható, hogy melyek az egyes telephelyek kiskereskedelmi ügyletei és melyek a flottás értékesítések.

A funkció használatához egy új számla prefixet kell létrehozni a "Karbantartás / Prefix szerkesztő" menüpontban. A számla prefixnek a számla típusa "Új jármű végszámlák" legyen. Az új prefix létrehozásának legegyszerűbb módja, ha a már meglévő új jármű végszámla prefixet másoljuk le, átírva a profix azonosítót és megnevezést.

| Prefix sze                                                             | rkesztő - I                                                                         |                |
|------------------------------------------------------------------------|-------------------------------------------------------------------------------------|----------------|
| Prefix keresés Prefix adatok                                           |                                                                                     |                |
| Árajánlat Rendelés Számla Szállítólevél Raktárjegy Munkalap Belső bizo | nylat   Iktatás   Felszólítás   Jármű tárgyalási napló   Kompenzáló levél   Pénztár |                |
| Számla                                                                 | 5/1// ··· 1                                                                         |                |
| Prefix UGKFL0                                                          | Peldanyszovegek                                                                     |                |
| Megnevezés Új jármű flotta számla prefix                               | Könyvelés példánya Fel                                                              |                |
| Prefix hossz 5                                                         | Iktatás példánya Le                                                                 |                |
| C Bejövő C Kimenő                                                      | Úi                                                                                  |                |
| Számla típus Ujjármű végszámlák                                        | Töröl                                                                               |                |
| Mozgasnem h                                                            |                                                                                     |                |
| naktaljegy pietike                                                     |                                                                                     |                |
| Alan hank                                                              |                                                                                     |                |
| Alapért, formátum Számla - SZÁMLA (3.570)                              | └──                                                                                 |                |
|                                                                        | elveszett ügylet     fraiánlat                                                      |                |
| <ul> <li>Automatikus nyomtatás</li> </ul>                              | ✓ árjegyzéken kívüli Szla jogc:913007                                               |                |
| Számla kiállítás dátuma = aktuális dátum                               | Direct előleg számla                                                                |                |
|                                                                        |                                                                                     |                |
| Jármű adatokat nem nyomtat a számlára                                  |                                                                                     |                |
|                                                                        | Telephely                                                                           |                |
| 🔲 Idegen rendszerben kiállított számla                                 |                                                                                     |                |
| Ford REACT! hozzájáruló nyilatkozat nyomtatás engedélyezve             |                                                                                     |                |
| Ez nyugta prefix                                                       | Nyereség megosztás paraméterei                                                      |                |
|                                                                        | Cikkszám titkosítása csillagokkal                                                   |                |
|                                                                        | C igen                                                                              |                |
| Ez export prefix                                                       | C Nem                                                                               |                |
| Export prefix                                                          | Bizonylatok nyomtatás paraméterei szerint                                           |                |
|                                                                        |                                                                                     |                |
|                                                                        |                                                                                     |                |
|                                                                        |                                                                                     |                |
| A Számla típusú prefixek nyomtatás paraméterei                         |                                                                                     |                |
| Cikkszám titkosítása csillagokkal                                      |                                                                                     |                |
|                                                                        |                                                                                     |                |
| Előző rekord Köv. rekord Módosít Esemény                               | napló                                                                               | Rendben Mégsem |
| 10 Ábras Külön számla profix flattás ár                                | tálvasításalma                                                                      |                |
| 19. Abru: Kulon szamla prejix flottas er                               | lekesnesekre                                                                        |                |

A "Karbantartás / Rendszer paraméterek" menüpontban a "Jármű rendszer paraméterek / Új jármű paraméterek" szekcióban a "Jármű végszámla prefix (Flottás értékesítések)" paraméterhez be kell állítani a felvett új számla prefixet.

A program automatikusan a flottás prefixet alkalmazza, ha az ügylet flottás értékesítésű és a flotta specifikus végszámla prefix meg van adva.

#### 2.2.6 Jármű kereső felületen a flotta szűrés bővítése

Az új jármű kereső felületen a "Vevői adat keresés" szekcióban a "Flottás értékesítés" szűrő jelölő mezőben három érték adható meg:

• szürkén jelölt – nem veszi figyelembe a program a flotta tulajdonságot, ez az alapértelmezett

• kikapcsolt – csak a nem flottás járművek jelennek meg bekapcsolt – csak a flottás járművek jelennek meg

#### 2.2.7 Alvázszám listára szűrés

Importöri kérésre a program támogatja az Új jármű ügylet ügylet felületen az "Egyéb keresési feltételek 2" részben alvázszám lista megadását. Maximum 1000 alvázszámra lehet szűrni. A szűrés ereményeként Többes műveletek válnak végrehajthatóvá a kartonokon.

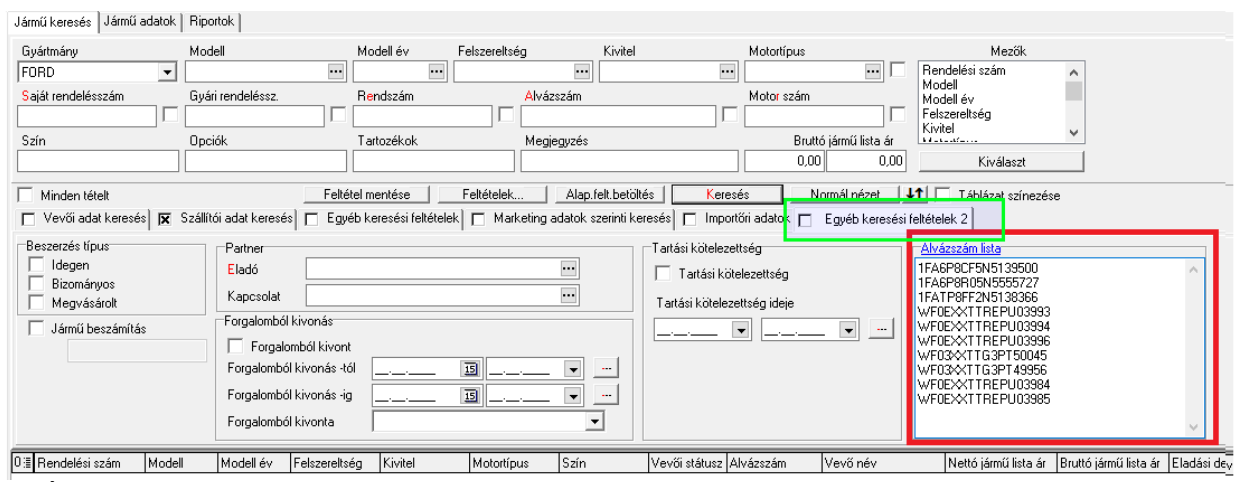

20. Ábra: Alvázszám listára szűrés

# 2.3 Többes műveletek bővítése (multiple\_operations\_vehicle\_modul)

A jármű többes műveletek a jármű karton kereső felület "Egyéb funkciók" gomb "Többes műveletek" alpontjában érhetőek el.

A jármű többes műveletek minden esetben a jármű kereső felületen lekérdezett és a táblázatban kiválasztott jármű kartonokra vonatkozik.

A következő új többes funkció érhetőek el a 3.603.0.0 verzió felett

- Partner
  - Vevő módosítás

- Kapcsolattartó módosítás
- Foglalás
  - Foglalás
  - Foglalás törlés
- Finanszírozás
  - Finanszírozó módosítás
  - Finanszírozás típus módosítás
  - Finanszírozás hitelösszeg módosítás
- Szerződés
  - Előszerződés kötés
  - Előszerződés törlés
  - Végszerződés kötés
  - Végszerződés törlés
- Számlázás
  - Előlegszámla készítés
  - Végszámla készítés
- Értékesítő ügyintéző módosítás
- Vállalt teljesítési dátum módosítás
- Vevői státusz módosítás
- Dealer gyári státusz módosítás
- Visszaigénylés/költség rögzítés

# 2.3.1 Többes művelet állapot kijelző

A többes művelet lefutása után a program egy táblázatban jeleníti meg a program a többes műveletek eredményét., azaz azt, hogy melyik művelet került sikeresen lefutásra, és melyik nem.

A táblázat a következő mezőket tartalmazza:

- Dátum
- Saját rendelési szám
- Ügyintéző: aki a többes műveletet indította
- Művelet: művelet típusa: megegyezik a futtatott funkció menüben szereplő megnevezésével
- Státusz: művelet státusza: "Sikeres" vagy "Sikertelen"
- Eredmény: művelet eredménye.

Többes műveletek esetében is ugyanazok a feltételek vonatkoznak az egyes értékek, mezők megadhatóságára, mint ha azt egyesével tennénk.

Ha nem lehetséges a módosítás akkor a "Státusz" mező értéke "Sikertelen" lesz és a "Eredmény"

Jarmu\_modul \_felhasznaloi\_dokumentacio\_v2.4.odt

oszlopban megjelenik a hibaüzenet.

Ha egy-egy jármű esetében korábban már volt megadva adat az adott mezőben, de a megadás lehetséges, azaz engedélyezett az adatmódosítás, akkor az "Eredmény" oszlopban a folyamat lefutása után megjelenik az alábbi üzenet:

"Eredeti érték: XXXXX, Új érték: YYYYY"

#### 2.3.2 Többes művelet utólagos lekérdezése

A többes műveletek végrehajtása során keletkezett módosítások ugyanúgy naplózódnak, mint bármely más karton adat módosítás, így a kartonok eseménynapló funkciójában bármikor lekérdezhetők az esetleges módosítások.

#### 2.3.3 A többes műveletek funkcióinak részletes bemutatása

Valamennyi többes művelet esetében a program bekéri a módosítandó értéket. Egy alkalommal csak egy adattípus módosítható, ha több adattípust szeretnénk módosítani, akkor az egymás után lehetséges.

#### 2.3.3.1 Partner módosítás (Vevő/Kapcsolattartó/Finanszírozó)

A program megnyit egy párbeszéd ablakot. Ezen a partner kiválasztó mező jelenik meg amellyel egy partner választható ki, majd ennek megadása és a rendben gomb megnyomását követően megjelenik a "Többes művelet állapot kijelző" ablak, ahol ellenőrizhető a többes művelet futásának eredménye.

Ha a partnert törölni szeretnénk akkor a partnerkiválasztó mezőt üresen kell hagyni, és úgy kell megnyomni a rendben gombot. Ezt követően a "Figyelem! A korábban megadott partner törlésre kerül. (Rendben/Mégsem)" üzenet jelenik meg, az esetleges tévedések elkerülése érdekében.

#### 2.3.3.2 Foglalás

A program megnyit egy párbeszéd ablakot. Ezen a "Foglalás (-ig)" dátum választható ki, vagyis meddig foglaljuk a járművet. A foglaló ügyintéző automatikusan a műveletet elvégző, a jármű karton vevői státusza pedig "Foglalt" lesz.

Az adatok megadása és a rendben gomb megnyomását követően megjelenik a "Többes művelet állapot kijelző" ablak, ahol ellenőrizhető a többes művelet futásának eredménye.

#### 2.3.3.3 Foglalás törlés

Ha foglalást törölni szeretnénk, akkor ahhoz semmilyen plusz adat megadására nincs szükség. Amennyiben lehetséges a foglalás törlése, a karton "Szabad" vevői státuszra vált, s törlődnek a foglalás adatai.

#### 2.3.3.4 Finanszírozás típus módosítás

A program megnyit egy párbeszéd ablakot. Ezen az alábbi lehetséges típusokból kell kiválasztani a megfelelő értéket:

- [1] Készpénz
- [2] Lízing
- [3] Hitel
- [4] Tartós bérlet

A választást követően megjelenik a "Többes művelet állapot kijelző" ablak, ahol ellenőrizhető a többes művelet futásának eredménye.

#### 2.3.3.5 Finanszírozás hitelösszeg módosítás

A program megnyit egy párbeszéd ablakot. Ezen egy szám mező jelenik meg amellyel a hitelösszeg értéke állítható be. A megadást követően megjelenik a "Többes művelet állapot kijelző" ablak, ahol ellenőrizhető a többes művelet futásának eredménye.

#### 2.3.3.6 Előszerződés/Végszerződés kötés

A program megnyit egy párbeszéd ablakot. Ezen egy dátum választható ki, mint a elő/végszerződéskötés dátuma, majd ennek megadása és a rendben gomb megnyomását követően megjelenik a "Többes művelet állapot kijelző" ablak, ahol ellenőrizhető a többes művelet futásának eredménye.

#### 2.3.3.7 Előszerződés/Végszerződés törlés

A program megnyit egy párbeszéd ablakot. Ezen meg kell adni az "Elállás oka" adatot, hasonlóan a kartonon elvégzett szerződés törlés funkcióhoz. A rendben gomb megnyomását követően megjelenik a "Többes művelet állapot kijelző" ablak, ahol ellenőrizhető a többes művelet futásának eredménye.

#### 2.3.3.8 Értékesítő ügyintéző módosítás

A program megnyit egy párbeszéd ablakot, mely esetben a "Dolgozók / Felhasználók" kereső ablakban választható ki a megfelelő adat. A megadást követően megjelenik a "Többes művelet állapot kijelző" ablak, ahol ellenőrizhető a többes művelet futásának eredménye.

#### 2.3.3.9 Vevői státusz módosítás

A program megnyit egy párbeszéd ablakot. Ezen az alábbi lehetséges típusokból kell kiválasztani a megfelelő értéket:

- [0] Szabad
- [1] Foglalt
- [2] Előszerződött
- [3] Szerződött
- [4] Számlázott
- [5] Átadott
- [6] Lezárt
- [90] Felfüggesztett

[99] Törölt

[100] Más dealernek átadott

A választást követően megjelenik a "Többes művelet állapot kijelző" ablak, ahol ellenőrizhető a többes művelet futásának eredménye.

#### 2.3.3.10 Dealer gyári státusz módosítás

A program megnyit egy párbeszéd ablakot, mely esetben a "Gyári státusz" kereső ablakban

Jarmu\_modul \_felhasznaloi\_dokumentacio\_v2.4.odt

választható ki a megfelelő adat. A megadást követően megjelenik a "Többes művelet állapot kijelző" ablak, ahol ellenőrizhető a többes művelet futásának eredménye.

#### 2.3.3.11 Vállalt teljesítési dátum módosítás

A program megnyit egy párbeszéd ablakot. Ezen egy dátum választható ki, majd ennek megadása és a rendben gomb megnyomását követően megjelenik a "Többes művelet állapot kijelző" ablak, ahol ellenőrizhető a többes művelet futásának eredménye.

#### 2.3.3.12 Előlegszámla készítés

A program megnyit egy párbeszéd ablakot. Ezen megadható az előleg számla értéke, vagy a "Teljes összeg" kapcsoló beállításával minden jármű esetében a jármű teljes ára lesz a előleg összege. Ezen felül, a normál előleg számla készítéskor megadható további adatok kitöltését is el kell végezni, úgymint, "Fizetési mód", "Teljesítési dátum", "ÁFA dátum", "Kiállítás dátum", "Fizetési határidő", "Értékesítés iránya", "Devizanem", "Egyéb adatok".

Az elkészült számlák csak akkor kerülnek kinyomtatásra, ha rendben gomb megnyomása előtt a "Nyomtatás is" kapcsolót bekapcsoltuk.

Ha a felhasználó cég előleg bekérőt használ, akkor nem számla, hanem előleg bekérő készül.

Az adatok megadását és a rendben gomb megnyomását követően megjelenik a "Többes művelet állapot kijelző" ablak, ahol ellenőrizhető a többes művelet futásának eredménye.

#### 2.3.3.13 Végszámla készítés

A program megnyit egy párbeszéd ablakot. Ezen a normál végszámla készítéskor megadható további adatok kitöltését kell végezni, úgymint, "Fizetési mód", "Teljesítési dátum", "ÁFA dátum", "Kiállítás dátum", "Fizetési határidő", "Értékesítés iránya", "Devizanem", "Egyéb adatok".

Minden egyes számla esetében az összes már befizetett előlegszámla beszámításra kerül. (Az előlegbekérő még nincs befizetve, azaz az nem kerül beszámításra).

Az elkészült számlák csak akkor kerülnek kinyomtatásra, ha rendben gomb megnyomása előtt a "Nyomtatás is" kapcsolót bekapcsoltuk.

Az adatok megadását és a rendben gomb megnyomását követően megjelenik a "Többes művelet állapot kijelző" ablak, ahol ellenőrizhető a többes művelet futásának eredménye.

#### 2.3.3.14 Visszaigénylés/költség rögzítés

A program megnyit egy párbeszéd ablakot. Ezen a lehetséges jármű karton "Igény/Költség felvitel" ablak jelenik meg, ahol az adatok megadása és a rendben gomb megnyomását követően megjelenik a "Többes művelet állapot kijelző" ablak, ahol ellenőrizhető a többes művelet futásának eredménye.

#### Használt járművek 3

#### Használt gépkocsi keresés, karbantartás 3.1

#### 3.1.1 Használt jármű keresése

Jármű/ Használt járművek/ Használt jármű karbantartás

| 🔄 Használt jármű l                      | karbantartás - DOA53 HU                                                         | NGARIAN DEMO (pubi:    | nodul_demo_hu)   Pél                                                                      | dány: 1                                                  |                                                 |                                                                         |                                    |
|-----------------------------------------|---------------------------------------------------------------------------------|------------------------|-------------------------------------------------------------------------------------------|----------------------------------------------------------|-------------------------------------------------|-------------------------------------------------------------------------|------------------------------------|
| Keresés                                 |                                                                                 |                        |                                                                                           |                                                          |                                                 |                                                                         |                                    |
| Gyártmány<br>Saját rendelésszám<br>Szín | Modell<br>Rendszám<br>Felszereltség<br>Felség<br>Felté<br>Szállítói adat keresé | Modell év<br>Alvázszám | Felszereltség                                                                             | Kivitel<br>Motor szám<br>Futott Km<br>0<br>Oltés Keresés | Motor tipus<br>Üzemanyag<br>Eladási ár<br>0 0 0 | Rendelés s<br>Gyátmány<br>Modell év<br>Felszerelse     viat     Tábláza | Mezők<br>zám  ig  ig  it színezése |
|                                         |                                                                                 |                        | <nincsen megjele<="" th=""><th>níthető adat&gt;</th><th></th><th></th><th></th></nincsen> | níthető adat>                                            |                                                 |                                                                         |                                    |
| Felvitel                                | Módosítás T                                                                     | örlés Ármegad          | ás Értékesítés                                                                            | Nyomtatás                                                | Export S                                        | zinkron                                                                 | Kilépés                            |

21. Ábra: Használt jármű karbantartás - keresés

Használt autó kereséskor a kiválasztható mezők közé bekerültek az alábbi új mezők:

- "Beszerző ügyintéző"
- "Állapotfelmérő ügyintéző"
- "Értékesítő ügyintéző""Utolsó módosító ügyintéző"

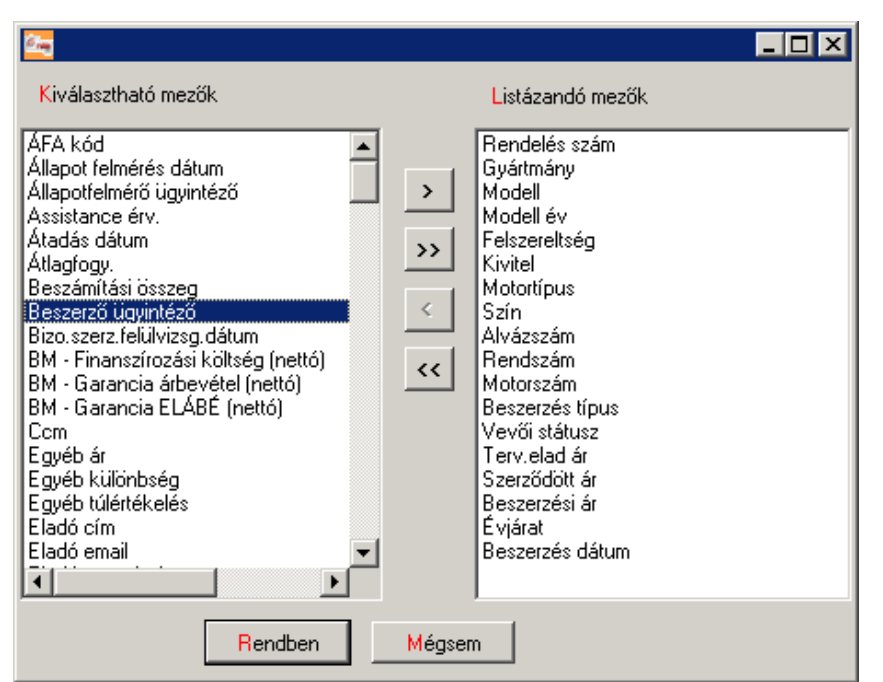

22. Ábra: Használt autó karbantartás - mezők kiválasztása

Emellett keresni is lehet rájuk közvetlenül, az "Egyéb keresési feltételek" nevű fülön beállítható paraméterek alapján.

Itt lehetőség van egy vagy több felhasználó egyidejű beállítására is.

Ezen új mezők kiválaszthatók még a Használt gépkocsi napló képernyőn is.

A Használt gépkocsi - Gépkocsi értékesítés - Szerződés / Számlázás képernyőn levő "Szerződő értékesítő" feliratot átneveztük "Értékesítő ügyintéző"-re, hogy egységes legyen mind az új és használt gépkocsi modulban.

Emellett manuálisan átírhatóvá is tettük, mert sokszor merült fel az az igény, hogy nem az a felhasználó nyomtatja ki a szerződést, aki a tényleges értékesítője az autónak.

#### 3.1.2 Alvázszám listára szűrés

Importöri kérésre a program támogatja a Használt jármű ügylet felületen az "Egyéb keresési feltételek 2" részben alvázszám lista megadását. Maximum 1000 alvázszámra lehet szűrni. A szűrés ereményeként Többes műveletek válnak végrehajthatóvá a kartonokon.

| Jármű keresés Jármű adatok                                                 | Riportok                                                                                                    |                       |               |               |                        |                                   |                  |                                                                                                    |                       |             |
|----------------------------------------------------------------------------|----------------------------------------------------------------------------------------------------|-----------------------|---------------|---------------|------------------------|-----------------------------------|------------------|----------------------------------------------------------------------------------------------------|-----------------------|-------------|
| Gyártmány                                                                  | Modell                                                                                                    | Modell év             | Felszereltség | Kiv           | vitel                  | Motortípus                        |                  | Mezők                                                                                                    |                       |             |
| FORD                                                                       |                                                                                                    | <u> </u>              |               |               | •••                    |                                   |                  | Hendelési szám<br>Modell                                                                                                    | ^                     |             |
| Saját rendelésszám                                                         | liyári rendeléssz.                                                                                                    | Hendszám              |               | izszám        |                        | Motor szám                        |                  | Modell év<br>Felszereltség                                                                                                    |                       |             |
| Szín                                                                       | Opciók                                                                                                    | Tartozékok            | Med           | ieavzés       | ,                      | Brutt                             | ó iármű lista ár | Kivitel                                                                                                    | ~                     |             |
|                                                                            |                                                                                                    |                       |               |               |                        | 0,00                              | 0,00             | Kiválaszt                                                                                                    |                       |             |
| Minden tételt                                                              | Felté                                                                                                    | tel mentése           | Feltételek    | Alap.felt.b   | etőltés Keresé         | és N                              | ormál nézet 🛛 🚽  | 1 Táblázat színezés                                                                                                    | e                     |             |
| 🔲 Vevői adat keresés 🕅 🕅                                                   | Szállítói adat keresés 🔲 🗖 Egy                                                                                                    | éb keresési feltétele | k 🗖 Marketing | adatok szerir | ntikeresés 🗖 🗖 Importi | őri adatok 🗖                      | Egyéb keresési I | feltételek 2                                                                                                    |                       |             |
| Beszerzés típus<br>Idegen<br>Bizományos<br>Megvásárolt<br>Jármű beszámítás | Partner Eladó Kapcsolat Forgalomból kivonás Forgalomból kivonás - Forgalomból kivonás - Forgalomból kivonás - Forgalomból kivonta | t<br>51<br>9          |               |               | Tatási kötelezet       | tség<br>ilezettség<br>ttség ideje |                  | Alvászsán lista<br>1FASPROF5N5139500<br>1FASPRO5N5555727<br>1FA1PQFE2N5139366<br>WF0EXTTREPU03934<br>WF0EXTTREPU03936<br>WF03XTTG2PT49356<br>WF03XTTG2PT49356<br>WF02XTTREPU03985<br>WF0EXTTREPU03985 |                       | ^           |
| 0.≣ Rendelésiszám Modell                                                   | Modell év Felszerelts                                                                                                    | ég Kivitel            | Motortípus    | Szín          | Vevői státusz Al       | vázszám                           | Vevő név         | Nettó jármű lista ár                                                                                                    | Bruttó jármű lista ár | Eladási dev |

23. Ábra: Alvázszám listára szűrés

# 4 Jármű karbantartás

# 4.1 Bizonyos életkorú járművek lekérdezése a DOAS rendszerben

A funkció elérése: "Karbantartás / Jármű modul / Jármű karbantartás"

A járműveket a következő három szempont szerint lehet lekérdezni, ha életkor szerint vizsgáljuk azokat:

- Gyártási év
- Eladás dátuma
- Első üzembe helyezés dátuma

Ideális esetben a három fenti dátum egy időpontra esik, de sok autó esetében – pl. külföldről használtan behozott járművek – a három dátum eltér.

| <b>Jármű karbant</b><br>lármű keresés Jár     | artás - DOAS3 HUI<br>mű adatok | NGARIAN DEMO | (pubi:modu     | l_demo_hu)      | Példány: 1              |                      |                    | <u>_ 0 ×</u>   |  |  |
|-----------------------------------------------|--------------------------------|--------------|----------------|-----------------|-------------------------|----------------------|--------------------|----------------|--|--|
| Rendszám                                      |                                |              | 🔲 Résznév      | szerint         | Gyártási év             |                      |                    | Þ              |  |  |
| Alvázszám                                     |                                |              | 🔲 Résznév      | szerint         | Eladás dátuma           |                      |                    |                |  |  |
| Motorszám                                     |                                |              | 🔲 Résznév      | szerint         | Első üz.hely.           | 2014.03.03 💌         | 2015.03.03 -       | Þ              |  |  |
| Rendelés szám                                 |                                |              | 🔲 Résznév      | szerint         | Műszaki érv.            | • •                  | · • •              |                |  |  |
| Beírt Modell                                  |                                |              | 🔲 Résznév      | szerint         | Következő revízió       | · ·                  | · •                | -              |  |  |
|                                               |                                |              | ⊨ ⊢Jármű típus |                 | Gyári garancia érv.     | · ·                  | · •                | -              |  |  |
| Uzembentarto                                  |                                |              | Osszes         |                 | Extra garancia érv.     | • •                  | · •                | -              |  |  |
| i ulajdonos<br>Kasaralawastá                  |                                |              | ΟÚi            |                 | Assistance érv.         | •                    | · •                | -              |  |  |
| Naposolattarto                                |                                |              | O Haszná       | lt              | Utolsó szerviz dátum    | •                    | · •                | -              |  |  |
| meglegyzes                                    |                                |              |                |                 |                         |                      |                    | -              |  |  |
| Jármű jelleg                                  |                                | •            | 🔲 Nincs me     | egadva          | Km óra állás            | 0                    | 0                  |                |  |  |
| Készlettípus                                  |                                | •            | 🔲 Nincs me     | egadva          |                         |                      | 19 26 1 2 Z        | 7              |  |  |
| Gvártmánv                                     |                                | ··· Modell   |                |                 | I Duplikalt rer         | ndszam I Du          | iplikalt alvazszam |                |  |  |
| Felszereltség                                 |                                | ··· Kivitel  |                |                 | Mez                     | ők                   |                    |                |  |  |
| -<br>Motor típus                              |                                | Szín         |                |                 | Rendszám<br>Alvázezám   | <b>▲</b>             | Feltételek         |                |  |  |
|                                               | ,                              | _            | <u> </u>       |                 | Rendelés szám           |                      | Feltétel mentése   |                |  |  |
|                                               | Töröltek is                    |              |                |                 |                         | Alap, felt, betöltés |                    |                |  |  |
|                                               |                                |              |                | Kiválaszt Keres |                         |                      |                    |                |  |  |
|                                               |                                |              |                |                 |                         |                      | Keres              |                |  |  |
| )≣ Rendszám                                   | Alvázszám                      | Rer          | idelés szám    | Jármű leírás    | Motortípus              | Motorszám            | Tulajdonos név     | Üzembentartó r |  |  |
| <nincsen adat="" megjelenîthető=""></nincsen> |                                |              |                |                 |                         |                      |                    |                |  |  |
| J1 Ui                                         | Módosít                        | Töröl M      | egtekint N     | lyomtatás Ö     | sszevezetés Jármű javít | ásai Követk.revízi   | ió                 | Bezár          |  |  |

# 4.2 Jármű specifikus dátum szűrések bővítése

A jármű karbantartás képernyőn az a funkció is biztosított, hogy egyes szűrőfeltételekre jövőbeni dátum is kiválasztható legyen.

Ezzel így egyszerűbben beállítható, hogy pl a következő napon/héten/hónapban/stb. lejáró műszaki érvényességivel rendelkező járművek tulajdonosait is leszűrhessük.

- Műszaki érv.
- Következő revízió
- Gyári garancia érv.
- Extra garancia érv.
- Assistance érv.
- Zöldkártya érv.